# คู่มือแนะนำ วิธีการกรอกข้อมูลใบมอบตัว ออนไลน์ ปีการศึกษา 2567 ทุกประเภท (สำหรับนักเรียน)

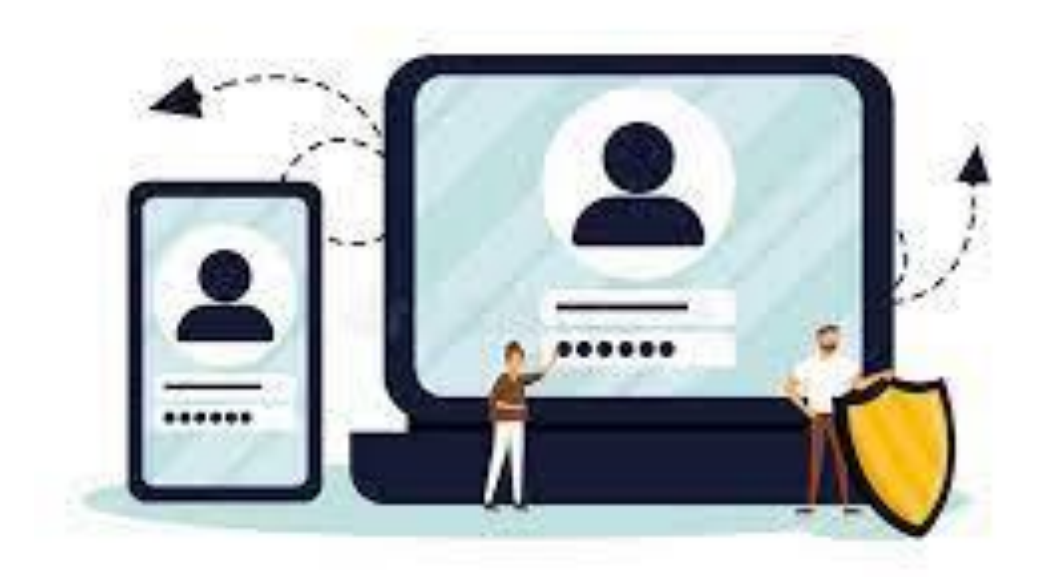

พัฒนาโดย นายพีระพงษ์ มีพวงผล

Last Updated : 19/02/2024

# คู่มือแนะนำวิธีการกรอกข้อมูลใบมอบตัว

#### การเข้าใช้งานเว็บไซต์ระบบรับสมัครนักเรียน โรงเรียนนางรอง

เข้าเว็บไซต์ระบบระบบรับสมัครนักเรียน ที่เว็บไซต์โรงเรียนนางรอง www.nangrong.ac.th หรือ www.nangrong.info ด้วยโปรแกรม Web Browser เช่น 📀 Google Chrome, 🥃 Internet Explorer, ฟ้อ Mozilla Firefox เป็นต้น เพื่อการแสดงผลที่ถูกต้องและสวยงาม เมื่อเข้าเว็บไซต์มาแล้ว จะแสดงหน้าจอแรก ของระบบรับสมัครนักเรียน โรงเรียนนางรอง ประจำปีการศึกษา 2567 ดังรูปภาพด้านล่าง

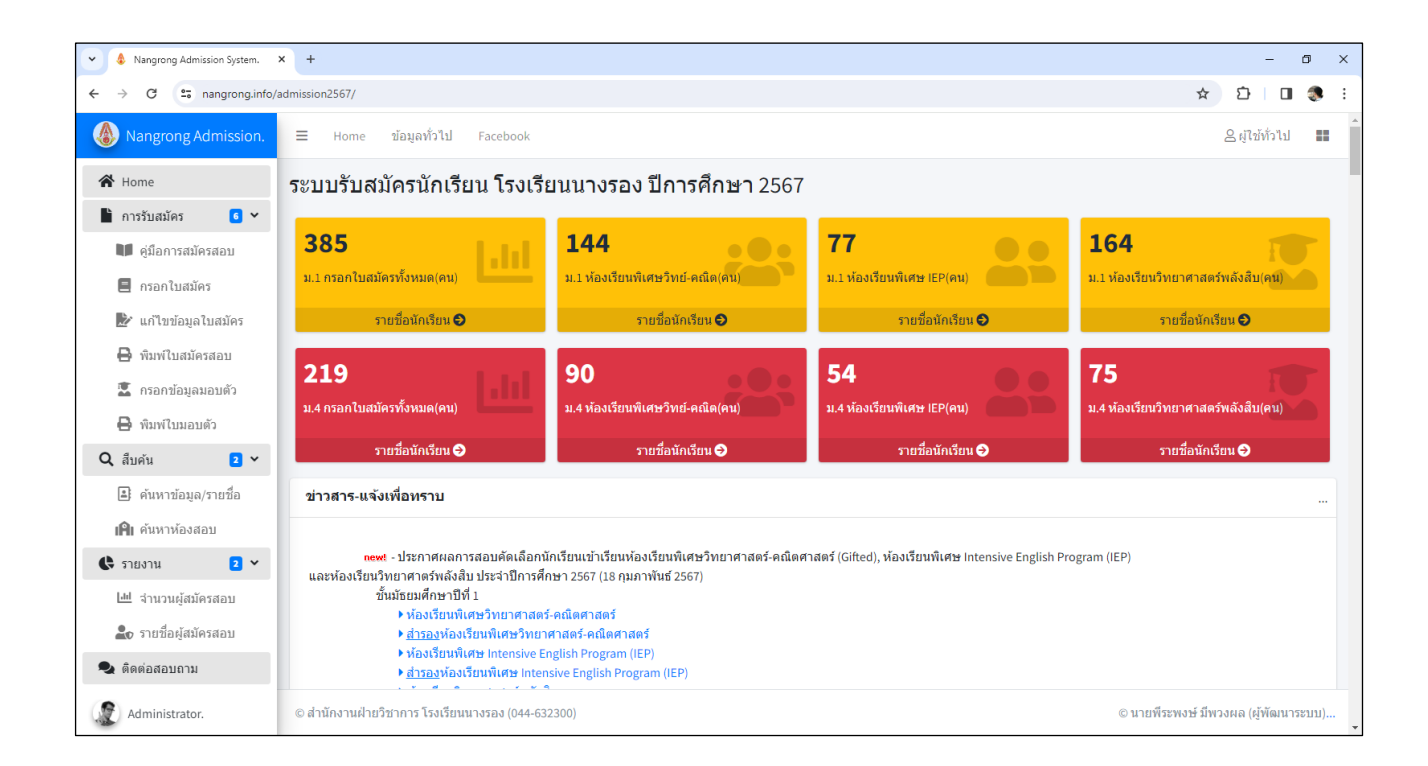

### ขั้นตอนการการกรอกข้อมูลใบมอบตัวเข้าศึกษาต่อโรงเรียนนางรอง

 การกรอกข้อมูลใบมอบตัวในระบบเพื่อพิมพ์ใบมอบตัว แล้วนำมายื่นในวันมอบตัวของนักเรียนทุกประเภท ให้นักเรียนคลิกที่เมนูด้านซ้าย "กรอกข้อมูลมอบตัว" ระบบจะแสดงหน้าจอ ดังภาพ

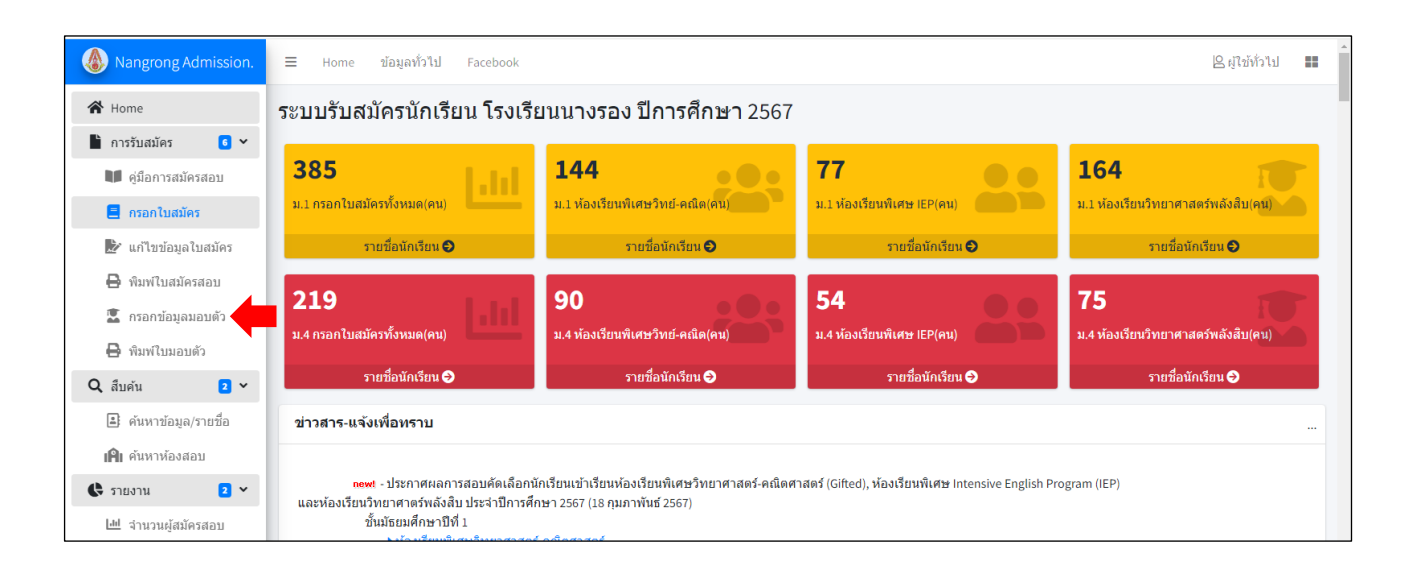

 ให้นักเรียนกรอกเลขบัตรประจำตัวประชาชน 13 หลักของนักเรียน และกรอกรหัสผ่านที่เคยตั้งไว้ตอน สมัครเรียนให้ถูกต้องลงในช่องว่าง แล้วกดปุ่ม
 มาสุระบบ
 เพื่อดำเนินการต่อไป
 หากนักเรียนลืมรหัสผ่าน ให้คลิกที่ข้อความ "คลิกที่นี่ เพื่อรีเซตรหัสผ่านใหม่อีกครั้ง"

| Nangrong Admission.                                         | ≡ Home ข้อมูลทั่วไป Facebook                                                       |
|-------------------------------------------------------------|------------------------------------------------------------------------------------|
| <ul> <li>๙ Home</li> <li>๒ การรับสมัคร</li> <li></li> </ul> | Edit Surrender.<br>กรอกข้อมูลใบมอบตัวนักเรียนทุกประเภท                             |
| 🔰 คู่มือการสมัครสอบ                                         |                                                                                    |
| 📃 กรอกใบสมัคร                                               | เข้าสู่ระบบกรอกข้อมูลใบมอบตัวนักเรียน                                              |
| 🔛 แก้ไขข้อมูลใบสมัคร                                        | เลขบัตรประชาชน                                                                     |
| 🖶 พิมพ์ใบสมัครสอบ                                           | 1209000:                                                                           |
| กรอกขอมูลมอบตัว                                             | กรอกเลขบัตรประจำดัวประชาชน 13 หลัก<br>Password : วหัสผ่าน                          |
| Q สืบคัน 2 ~                                                |                                                                                    |
| 🛋 ค้นหาข้อมูล/รายชื่อ                                       | กรอกรหัสผ่านที่นักเรียนตั้งไว้                                                     |
| <b>เคิเ</b> ค้นหาห้องสอบ                                    | -<br>Password : รหัสผ่าน คือ รหัสผ่านที่นักเรียนดั้งขึ้นเอง ตอนกรอกใบสมัครครั้งแรก |
| 🚯 รายงาน 🛛 2 🗸                                              | หากลืมรหัสผ่าน ≕> " <u>คลิกที่นี่ เพื่อรีเชตรหัสผ่านใหม่อีกครั้ง</u> "             |
| 🔟 จำนวนผู้สมัครสอบ                                          | 🕩 ເນ້າສູ່ຈະນນ 🛇 ຍາເລິກ                                                             |
| 🏝 รายชื่อผู้สมัครสอบ                                        |                                                                                    |

 ระบบจะทำการตรวจเซ็คข้อมูลนักเรียน จะแสดงข้อมูลทั่วไปของนักเรียน และช่องกรอกข้อมูลทั้งหมด ที่นักเรียนต้องกรอกเพิ่มเติม ถ้าเป็นนักเรียน ม.3 โรงเรียนนางรองเดิมจะมีข้อมูลแล้วบางส่วน ให้นักเรียนตรวจสอบ ความถูกต้อง ถ้าข้อมูลใดไม่ถูกต้องหรือมีการเปลี่ยนแปลงใหม่ให้นักเรียนแก้ไขให้เป็นปัจจุบัน

ให้นักเรียนกรอกข้อมูลมอบตัวของนักเรียนให้ครบถ้วน และถูกต้องตรงตามความเป็นจริง เพื่อใช้เป็นข้อมูลใน การพิมพ์ใบมอบตัวเข้าศึกษาต่อโรงเรียนนางรอง และเก็บไว้เป็นฐานข้อมูลของโรงเรียนต่อไป ดังภาพ

| Nangrong Admission.                                              | ≡ Home          | ข้อมูลทั่วไป                           | Facebook                    |                       |                         |                   |                 |                          |                         | ł                 | 9 เด็กชายธิติวุต | มิ ปะทะโก    |
|------------------------------------------------------------------|-----------------|----------------------------------------|-----------------------------|-----------------------|-------------------------|-------------------|-----------------|--------------------------|-------------------------|-------------------|------------------|--------------|
| 🛣 Home<br>🖿 การรับสมัคร 🧧 🗸                                      | الم<br>معد الم  | ้ <b>้กชายธิต</b> ์<br>ภกข้อมูลใบมอบด้ | กิวุฒิ ปะ<br>วนักเรียนทุกปร | ั <b>ทะโก</b><br>ะเภท |                         |                   |                 |                          |                         |                   |                  |              |
| 💵 คู่มือการสมัครสอบ<br>🗐 กรอกใบสมัคร                             | กรุณาแก้ไขช่    | ม้อมูลให้ถูกต้องเ                      | และครบถ้วนก่                | อนทำการบันทึกข        | ว้อมูล ( <b>* คือ ต</b> | า้องกรอกหรือเลือก | าข้อมูลให้ครบ   | ห้ามเว้นว่าง )           |                         |                   |                  |              |
| 🖹 แก้ไขข้อมูลใบสมัคร                                             |                 |                                        | เบอร์โทรศัพท์,              | จำนวนพี่น้อง, เลข     | บัตรประชาชน,            | เลขรหัสประจำบ้าน, | รหัสไปรษณี, เงื | เนดือน ให้กรอก <u>ต้</u> | <u>ัวเลขเท่านั้น</u> ห้ | ามมีสัญลักษณ์อื่น | 9                |              |
| 🖶 พิมพ์ใบสมัครสอบ                                                | ระดับขั้นที่สมั | <b>ม์คร</b> * :                        | เลขบัตรประ                  | ชาชน* :               |                         |                   |                 |                          |                         |                   |                  |              |
| 🔽 กรอกข้อมูลมอบดัว                                               | ขั้นมัธยมศึกษ   | าปีที่ 4 🗸 🗸                           | 1-3193-00                   |                       |                         |                   |                 |                          |                         |                   |                  |              |
| 🔒 พิมพ์ใบมอบตัว                                                  | เพศ* :          |                                        | ดำนำหน้า*:                  |                       | ชื่อ*:                  |                   |                 | นามสกุล* :               |                         |                   | ชื่อเล่น* :      |              |
| 🕽 สืบค้น 🔹 🗸                                                     | ชาย             | ~                                      | เด็กชาย                     | ~                     | ຮີທີ່ວຸດມີ              |                   |                 | ปะทะโก                   |                         |                   | ภูผา             |              |
| 🔹 ตับและโลแล (สมเป็น                                             | คำนำหน้า*:      | ชื่อภาษาอังก                           | ฤษ* :                       |                       | นามสกุลภา               | ษาอังกฤษ* :       |                 | วันที่เกิด* :            | เดือนเกิด* :            |                   | พ.ศ. เกิด* :     | อายุ (ปี)* : |
| 📑 พหมายอยู่ด/วิเยาย                                              | Master 🗸        | Thitiwut                               |                             |                       | patago                  |                   |                 | ~                        | เมษายน                  | ~                 | 2550 🗸           | 14           |
| ค่านหาห้องสอบ                                                    | สถานที่เกิด*    | :                                      |                             | ตำบลที่เกิด* :        |                         | อำเภอที่เกิด* :   |                 | จังหวัดที่เกิด*          | :                       | กรุ๊ปเลือด :      | น้ำหนัก* :       | ส่วนสูง* :   |
| 🕏 รายงาน 🛛 2 🗸                                                   | ชื่อโรงพยาบาล   | งหรือสถานที่เกิด                       |                             | ตาบลที่เกิด           |                         | อ่าเภอที่เกิด     |                 | บุรีรัมย์                |                         | A •               | 55               | 178          |
|                                                                  | เชื้อชาติ*:     | สัญชาติ* :                             | ศาสนา*:                     | โรคประจำตัว           | :                       |                   | แพ้ยา :         |                          | แพ้อาหาร :              |                   | ความพิการ :      |              |
| 💷 จำนวนผู่สมัครสอบ                                               | 1.911           | ไทย                                    | พุทธ                        | โรคประจำตัว(ถ้        | ำมี)                    |                   | ชื่อยา          |                          | ชื่ออาหาร               |                   | ไม่มีความ        | เพิการ       |
| <ul> <li>จำนวนผู้สมัครสอบ</li> <li>รายชื่อผู้สมัครสอบ</li> </ul> |                 |                                        |                             |                       |                         | utide dest.       |                 |                          | รีเพว.                  |                   |                  |              |
| จำนวนผู้สมัครสอบ รายชื่อผู้สมัครสอบ                              | เบอร์โทรศัพท    | ท์ (บ้าน) :                            |                             |                       | เบอรเทรศพ               | (м (мана)- :      |                 |                          | E11101 :                |                   |                  |              |

#### **ข้อควรรู้ก่อนเริ่มทำการกรอกข้อมูลมอบตัว** (สำคัญมาก)

 หัวข้อที่มีเครื่องหมายดอกจัน/ดาว (\*) อยู่ด้านบนหัวข้อ เป็นสิ่งที่นักเรียนต้องกรอกข้อมูลให้ ครบ หรือเลือกข้อมูลให้ครบ ห้ามเว้นว่างหรือไม่เลือก มิเช่นนั้น ระบบจะไม่บันทึกข้อมูล

2. ข้อมูลเบอร์โทรศัพท์ทุกช่องที่ให้กรอก เช่น เบอร์โทรศัพท์ (บ้าน), เบอร์โทรศัพท์ (มือถือ),
 เบอร์โทรปัจจุบัน, เบอร์โทรศัพท์บิดา, เบอร์โทรศัพท์มารดา, เบอร์โทรที่ทำงาน, เบอร์โทรศัพท์ผู้ปกครอง ฯลฯ
 ให้นักเรียนกรอกเป็นตัวเลขเท่านั้น กรอกให้ครบ 9 หลัก หรือ 10 หลัก ห้ามมีสัญลักษณ์อื่น ๆ เช่น 044632300,
 0899999999 เป็นต้น

จำนวนพี่น้องทั้งหมดกี่คน, นักเรียนเป็นบุตรคนที่, จำนวนพี่ชาย, จำนวนน้องชาย, จำนวนพี่สาว,
 จำนวนน้องสาว ให้นักเรียนกรอกเป็นตัวเลขเท่านั้นตามจำนวนพี่น้อง เช่น 0 , 1 , 2 , 3 เป็นต้น ถ้าไม่มีให้กรอกเลข 0

 เลขรหัสประจำบ้าน ให้เปิดดูในทะเบียนบ้านตามชื่อในทะเบียนบ้านของนักเรียน หรือทะเบียน บ้านที่นักเรียนอาศัยอยู่ในปัจจุบัน ให้นักเรียนกรอกเป็นตัวเลขเท่านั้น กรอกให้ครบ 11 หลัก ห้ามมีสัญลักษณ์อื่น ๆ เช่น 31040105360, 31980076553, 14140186810 เป็นต้น

 เลขบัตรประชาชนบิดา, เลขบัตรประชาชนมารดา และเลขบัตรประชาชนผู้ปกครองของนักเรียน ให้กรอกเป็นตัวเลขเท่านั้น กรอกให้ครบ 13 หลัก ห้ามมีสัญลักษณ์อื่น ๆ ตามหลักฐานที่ปรากฏในสูติบัตรหรือ ทะเบียนบ้าน เช่น 1309903408662, 3101202177142, 5302601003463 เป็นต้น

5.1 กรณีที่บิดา มารดา หรือผู้ปกครองของนักเรียน ตามหลักฐานไม่ปรากฎเลขบัตร ประจำตัวประชาชนในสูติบัตรหรือทะเบียนบ้านของนักเรียน ให้กรอกตัวเลขศูนย์ ( 0 ) ให้ครบ 13 หลัก ห้ามมี สัญลักษณ์อื่น ๆ เช่น 00000000000000 เป็นต้น

5.2 กรณีที่บิดา มารดา หรือผู้ปกครองของนักเรียนเป็นชาวต่างชาติ ตามหลักฐานไม่
 ปรากฎเลขบัตรประจำตัวประชาชนในสูติบัตรหรือทะเบียนบ้านของนักเรียน ให้กรอกตัวเลขศูนย์ (0) ให้ครบ
 13 หลัก ห้ามมีสัญลักษณ์อื่น ๆ เช่น 000000000000 เป็นต้น

6. ข้อมูลรายได้บิดา/เดือน(บาท), รายได้มารดา/เดือน (บาท), รายได้ผู้ปกครอง/เดือน (บาท)
 ให้นักเรียนกรอกเป็นตัวเลขเท่านั้น ห้ามมีสัญลักษณ์อื่น ๆ เช่น 15500, 27350, 45000, 76500 เป็นต้น

นักเรียนกรอกข้อมูลมอบตัวของนักเรียนให้ครบถ้วน และถูกต้องตรงตามความเป็นจริง เพื่อใช้เป็นข้อมูล ในการพิมพ์ใบมอบตัวเข้าศึกษาต่อโรงเรียนนางรอง และเก็บไว้เป็นฐานข้อมูลของโรงเรียนต่อไป เสร็จแล้วให้นักเรียน

กดปุ่ม

ชีบันทึก เพื่อดำเนินการต่อไป

| <u>นบ้าน</u> (นั<br>*:<br>              | <b>กเรียน)</b><br>บ้านเลขที่* :<br>133<br>อำเภอ* :<br>นางรอง<br><u>ต่อได้</u><br>บ้านเลขที่* :<br>66                                                                                                    | หมู่ที่ :<br>หมู่ที<br>หมู่ที่ :<br>8                                                                                                    | <b>ชื่อหมู่บ้าน :</b><br>ชื่อหมู่บ้าน<br><b>ชื่อหมู่บ้าน :</b><br>ชื่อหมู่บ้าน :                                                                                                    | <b>จังหวัด* :</b><br>บุรีรัมย์                                                                                                    | <b>ชอย :</b><br>ชื่อชอย<br><b>ชอย :</b><br>ชื่อชอย                                                                                                    |                                                                                                    | <b>รหัสไปรษณ์ย</b><br>31110                                                                                                    | <b>ถนน :</b><br>โช่คชัย-เดชส<br>* :<br><b>ถนน :</b><br>นิคมเชต                                                                                                    | ุงุคม<br><b>เบอร์โทรศัท</b><br>0926394777                                                                                                    | เทบ้าน* :                                                                                                    |
|-----------------------------------------|----------------------------------------------------------------------------------------------------|----------------------------------------------------------------------------------------------------|----------------------------------------------------------------------------------------------------|----------------------------------------------------------------------------------------------------|----------------------------------------------------------------------------------------------------|----------------------------------------------------------------------------------------------------|----------------------------------------------------------------------------------------------------|----------------------------------------------------------------------------------------------------|----------------------------------------------------------------------------------------------------|----------------------------------------------------------------------------------------------------|
| <u>นบ้าน</u> (นั <sub>f</sub><br>*:<br> | าเรียน)<br>บ้านเลขที*:<br>133<br>อำเภอ*:<br>นางรอง<br><u>ต่อได้</u><br>บ้านเลขที*:                                                                                                    | หมู่ที่ :<br>หมู่ที                                                                                                    | <mark>ชื่อหมู่บ้าน :</mark><br>ชื่อหมู่บ้าน<br>ชื <b>่อหมู่บ้าน :</b>                                                                                                    | <b>จังหวัด* :</b><br>บุรีรัมย์                                                                                                    | ชอย :<br>ชื่อชอย<br>ชื่อย :                                                                                                    |                                                                                                    | <b>รหัสไปรษณ์ย</b><br>31110                                                                                                    | ถนน :<br>โชคชัย-เดชส<br>* :<br>ถนน :                                                                                                    | าดม<br><b>เบอร์โทรศัก</b><br>0926394777                                                                                                    | เท์บ้าน*∶                                                                                                    |
| <u>นบ้าน</u> (นั <i>ก</i><br>*:         | <mark>ป้านเลขที่* :</mark><br>133<br><b>อำเภอ* :</b><br>นางรอง                                                                                                    | <b>หมู่ที่ :</b><br>หมู่ที่                                                                                                    | <b>ชื่อหมู่บ้าน :</b><br>ชื่อหมู่บ้าน                                                                                                    | <b>จังหวัด* :</b><br>บุรีรัมย์                                                                                                    | <b>ชอย :</b><br>ชื่อชอย                                                                                                    |                                                                                                    | <b>รหัสไปรษณีย</b><br>31110                                                                                                    | ถนน :<br>โชคชัย-เดชส<br>î* :                                                                                                    | อุดม<br><b>เบอร์โหรศั</b> ท<br>0926394777                                                                                                    | เทบ้าน* :                                                                                                    |
| <u>นบ้าน</u> (นั <i>f</i><br>*:         | าเรียน)<br>บ้านเลขที่*:<br>133<br>อำเภอ*:                                                                                                    | <b>หมู่ที่ :</b><br>หมู่ที                                                                                                    | <b>ชื่อหมู่บ้าน :</b><br>ขือหมู่บ้าน                                                                                                    | จังหวัด*:                                                                                                    | <b>ชอย :</b><br>ชื่อชอย                                                                                                    |                                                                                                    | รหัสไปรษณีย                                                                                                    | <b>ถนน :</b><br>โชคชัย-เดชอ<br>î* <b>:</b>                                                                                                    | าดม<br>เบอร์โทรศัท                                                                                                    | เทบ้าน*:                                                                                                    |
| <u>แบ้าน</u> (นัศ<br>i*:                | าเรียน)<br>บ้านเลขที่* :<br>133                                                                                                    | <b>หมู่ที่ :</b><br>หมู่ที่                                                                                                    | <b>ชื่อหมู่บ้าน :</b><br>ชื่อหมู่บ้าน                                                                                                    | ščo*.                                                                                                    | <b>ชอย :</b><br>ชื่อชอย                                                                                                    |                                                                                                    | ອະັດໃນໄອນເດີຍ                                                                                                    | ถนน :<br>โชคชัย-เดชส                                                                                                    | มาวร <b>์</b> โพร <i>ตั</i> ้ย                                                                                                    | 19.55 27.91 * .                                                                                                    |
| <u>แบ้าน</u> (นัศ<br>*:                 | าเรียน)<br>บ้านเลขที่* :                                                                                                    | หมู่ที่ :                                                                                                    | <b>ชื่อหมู่บ้าน :</b><br>ชื่อหม่ง้างเ                                                                                                    |                                                                                                    | <b>ชอย :</b>                                                                                                    |                                                                                                    |                                                                                                    | <b>ถนน :</b><br>โชดชัยเเดช:                                                                                                    | 001                                                                                                    |                                                                                                    |
| <u>แบ้าน</u> (นั <i>เ</i>               | าเรียน)                                                                                                    |                                                                                                    | 4                                                                                                    |                                                                                                    |                                                                                                    |                                                                                                    |                                                                                                    |                                                                                                    |                                                                                                    |                                                                                                    |
|                                         |                                                                                                    |                                                                                                    |                                                                                                    |                                                                                                    |                                                                                                    |                                                                                                    |                                                                                                    |                                                                                                    |                                                                                                    |                                                                                                    |
|                                         | รัฐบาล                                                                                                    | ~                                                                                                    | นางรอง                                                                                                    |                                                                                                    |                                                                                                    | นางรอง                                                                                                    |                                                                                                    |                                                                                                    | บุรีรัมย์                                                                                                    |                                                                                                    |
| รียน* :                                 | ประเภทโรงเรื                                                                                                    | ยน* :                                                                                                    | ตำบล* :                                                                                                    |                                                                                                    |                                                                                                    | อำเภอ* :                                                                                                    |                                                                                                    |                                                                                                    | จังหวัด*:                                                                                                    |                                                                                                    |
| 11600 6000                              | 0112011                                                                                                    |                                                                                                    | 6110 10                                                                                                    | F10 F30F311                                                                                                    | 188 19329 (ปุศษก                                                                                                    | 143 123 33312 1913                                                                                                    |                                                                                                    |                                                                                                    |                                                                                                    |                                                                                                    |
| า เพล เมตย<br>โำไม่มี ไง่เต้อ           | งกรอกโ                                                                                                    |                                                                                                    | 10 Lyiu 10                                                                                                    | เท่น โรงเรียงเจ้                                                                                                    | ขุมาพหางอง (ยพระ)                                                                                                    | าางุธราพภร์วิทยาคาร                                                                                                    |                                                                                                    |                                                                                                    |                                                                                                    |                                                                                                    |
| ร้องแล่สี่งเล่ะต้อ                      | 10500)                                                                                                    |                                                                                                    | 10 10                                                                                                    |                                                                                                    | iannii B                                                                                                    | (ค.ศ. ค.ศ. ค.ศ. ค.ศ. ค.ศ. ค.ศ. ค.ศ. ค.ศ.                                                                                                    |                                                                                                    |                                                                                                    |                                                                                                    |                                                                                                    |
| พ. พทย<br>ว้าไข่ขี่ไข่เต้า              | າມາວາງ                                                                                                    |                                                                                                    | 12/21 10                                                                                                    | เช่น โรงเรียงเห                                                                                                    | ารีพิทักระ                                                                                                    |                                                                                                    |                                                                                                    |                                                                                                    |                                                                                                    |                                                                                                    |
| <b>รายยู:</b><br>ถ้าไม่มี ไม่ต้อ        | งกรอก)                                                                                                    |                                                                                                    | <b>ย 1ยุ:</b><br>เช่น 10                                                                                                    | สม เนตกษา :<br>เช่น โรงเรียงอ                                                                                                    | ແລລັກນະໜົ                                                                                                    |                                                                                                    |                                                                                                    |                                                                                                    |                                                                                                    |                                                                                                    |
|                                         | 1                                                                                                    |                                                                                                    | 0                                                                                                    | สอวมสื่อและ                                                                                                    | 0                                                                                                    |                                                                                                    | 0                                                                                                    |                                                                                                    | 1                                                                                                    |                                                                                                    |
| u*:                                     | นักเรียนเป็นเ                                                                                                    | ุเตรคนที*∶                                                                                                    | จำนวนพืชาย                                                                                                    | *:                                                                                                    | จำนวนน้องว                                                                                                    | ใาย*∶                                                                                                    | จำนวนพีสาว'                                                                                                    | ':                                                                                                    | จำนวนน้องส                                                                                                    | สาว*:                                                                                                    |
|                                         |                                                                                                    |                                                                                                    | 0926394777                                                                                                    |                                                                                                    |                                                                                                    |                                                                                                    | stu32996@nar                                                                                                    | grong.ac.th                                                                                                    |                                                                                                    |                                                                                                    |
| ม):                                     |                                                                                                    |                                                                                                    | เบอร์โทรศัพเ                                                                                                    | า์ (มือถือ)* :                                                                                                    |                                                                                                    |                                                                                                    | อีเมล :                                                                                                    |                                                                                                    |                                                                                                    |                                                                                                    |
| E                                       | พุทธ                                                                                                    | โรคประจำตัว(ถ้า                                                                                                    | มี)                                                                                                    |                                                                                                    | ชื่อยา                                                                                                    |                                                                                                    | ชื่ออาหาร                                                                                                    |                                                                                                    | ไม่มีความเ                                                                                                    | พิการ                                                                                                    |
| ชาติ*:                                  | ศาสนา* :                                                                                                    | โรคประจำตัว :                                                                                                    |                                                                                                    |                                                                                                    | แพ้ยา :                                                                                                    |                                                                                                    | แพ้อาหาร:                                                                                                    |                                                                                                    | ความพิการ :                                                                                                    |                                                                                                    |
|                                         |                                                                                                    | นางรอง                                                                                                    |                                                                                                    | นางรอง                                                                                                    |                                                                                                    | บุรีรัมย์                                                                                                    |                                                                                                    | A 🗸                                                                                                    | 55                                                                                                    | 178                                                                                                    |
|                                         |                                                                                                    | ตำบลที่เกิด* :                                                                                                    |                                                                                                    | อำเภอที่เกิด* :                                                                                                    |                                                                                                    | จังหวัดที่เกิด*                                                                                                    | :                                                                                                    | กรุ๊ปเลือด :                                                                                                    | น้ำหนัก* :                                                                                                    | ส่วนสูง* :                                                                                                    |
| tiwut                                   |                                                                                                    |                                                                                                    | patago                                                                                                    |                                                                                                    |                                                                                                    | 18 🛩                                                                                                    | เมษายน                                                                                                    | *                                                                                                    | 2550 🗸                                                                                                    | 14                                                                                                    |
| าาษาอังกร                               | ן <b>₩</b> *:                                                                                                    |                                                                                                    | นามสกุลภาษา                                                                                                    | อังกฤษ* :                                                                                                    |                                                                                                    | วันที่เกิด*:                                                                                                    | เดือนเกิด* :                                                                                                    |                                                                                                    | พ.ศ. เกิด* :                                                                                                    | อายุ (ปี)* :                                                                                                    |
| ~                                       | เด็กชาย                                                                                                    | ~                                                                                                    | <u>ຣ</u> ີທີ <b>ຸ</b> ເລີ                                                                                                    |                                                                                                    |                                                                                                    | ปะทะโก                                                                                                    |                                                                                                    |                                                                                                    | ภูผา                                                                                                    |                                                                                                    |
|                                         | คำนำหน้า* :                                                                                                    |                                                                                                    | ชื่อ*:                                                                                                    |                                                                                                    |                                                                                                    | นามสกุล* :                                                                                                    |                                                                                                    |                                                                                                    | ชื่อเล่น* :                                                                                                    |                                                                                                    |
| ~                                       | 1-3193-000                                                                                                    |                                                                                                    |                                                                                                    |                                                                                                    |                                                                                                    |                                                                                                    |                                                                                                    |                                                                                                    |                                                                                                    |                                                                                                    |
|                                         | เลขบัตรประช                                                                                                    | าชน*:                                                                                                    |                                                                                                    |                                                                                                    |                                                                                                    |                                                                                                    |                                                                                                    |                                                                                                    |                                                                                                    |                                                                                                    |
| , i                                     | เบอร์โทรศัพท์, จํ                                                                                                    | านวนพี่น้อง, เลขบ่                                                                                                    | iัตรประชาชน, เล                                                                                                    | ขรหัสประจำบ้าน,                                                                                                    | รหัสไปรษณี, เงื                                                                                                    | นเดือน ให้กรอก <u>ต</u> ้                                                                                                    | <u>้วเลขเท่านั้น</u> ห้าม                                                                                                    | มีสัญลักษณ์อื่น                                                                                                    | 1                                                                                                    |                                                                                                    |
| ทยูกต่องแ                               | 000000000000000000000000000000000000000                                                                                                    | ци 181 гэц цивтц                                                                                                    | ถาริต ( พย.พย.                                                                                                    | 01130111301001                                                                                                    | าขอมูล เทครบ                                                                                                    | ицатато)                                                                                                    |                                                                                                    |                                                                                                    |                                                                                                    |                                                                                                    |
|                                         | ห้ถูกต้องแ       ห้ถูกต้องแ       "       "       "       "       "       ม"       !):       "       !):       "       !):       "       !)       !       '1       !       '1       !       '1       !!       '1       !!       '1       !!!       !!!!!!!!!!!!!!!!!!!!!!!!!!!!!!!!!!!! | <ul> <li>ห้ถูกต้องและครบถ่วนก่อา</li> <li>เบอร์โทรศัทท์, จี</li> <li>เลขบัตรประชะ</li> <li>เลขบัตรประชะ</li> <li>เลขบัตรประชะ</li> <li>เล้กชาย</li> <li>เล็กชาย</li> <li>เล็กชาย</li> <li>เล็กชาย</li> <li>เล็กชาย</li> <li>เจ้กชาย</li> <li>เจ้กชาย</li> <li>เจ้กระ</li> <li>เจ้กระ</li> <li>เจ้กระ</li> <li>เจ้กระ</li> <li>เจ้กระ</li> <li>เจ้กระ</li> <li>เจ้าประ</li> <li>เจ้ารัฐบาล</li> </ul> | <ul> <li>ห้ถูกต่องและครบถ้วนก่อนทำการบันทึกขั<br/>เมอร์โทรศัพท์, จำนวนที่น้อง, เลขวั<br/>เลขบัตรประขาชน*:</li> <li>1-3193-000</li> <li>ดำนำหน้า*:</li> <li>เล็กขาย</li> <li>เล็กขาย</li> <li>เล็กของ</li> <li>เล็กของ<td><ul> <li>พัดูกต้องและครบถ้วนก่อนทำการบันทึกข้อมูล (* คือ ต้อ<br/>เบอร์โทรศัพท์, จำนวนที่น้อง, เลขบัตรประชาชน, เล<br/>เลขบัตรประชาชน*:</li> <li>1-3193-000</li> <li>คำนำหน้า*: ชื่อ*:</li> <li>ด้านาห้า*: ชื่อ?:</li> <li>ด้านาทั้งกฤษ*: นามสกุลภาษา</li> <li>เล้กชาย v ธิติวุฒิ</li> <li>กาษาอังกฤษ*: นามสกุลภาษา</li> <li>เหนรอง</li> <li>ชายนที่เกิด*:</li> <li>นางรอง</li> <li>ชายนที่เกิดระ</li> <li>ชายนที่เกิดระ</li> <li>เอาบลที่เกิดระ</li> <li>เอาบลที่เกิดระ</li> <li>เอาบลที่เกิดระ</li> <li>เอาบลที่เกิดระ</li> <li>เอาบลที่เกิดระ</li> <li>เอาบลที่เกิดระ</li> <li>เอาบลที่เกิดระ</li> <li>เอาบลที่เกิดระ</li> <li>เอาบลที่เกิดระ</li> <li>เอาบลที่เกิดระ</li> <li>เอาบลที่เกิดระ</li> <li>เอาบลที่เกิดระ</li> <li>เอาบลที่เกิดระ</li> <li>เอาบลที่เกิดระ</li> <li>เป็นเป็นบุตรคนที่*: จำนวนพี่ชาย</li> <li>เอาบลระ</li> <li>เป็นเป็นเป็นบุตรคนที่*: จำนวนพี่ชาย</li> <li>เป็นเป็นเป็นบุตรคนที่*: จำนวนพี่ชาย</li> <li>เป็นเป็นเป็นบุตรคนที่*: จำนวนพี่ชาย</li> <li>เป็นเป็นเป็นบุตรคนที่*: จำนวนพี่ชาย</li> <li>เป็นเป็นเป็นบุตรคนที่*: จำนวนพี่ชาย</li> <li>เป็นเป็น</li> <li>เป็นเป็น</li> <li>เป็นเป็นปี</li> <li>เป็นเป็น</li> <li>เป็นเป็น</li> <li>เป็น</li> <li>เป็น</li></ul></td><td><ul> <li>พัดูกต้องและครบถ้วนก่อนทำการบันทึกข้อมูล (* คือ ต้องกรอกหรือเลือส</li> <li>เบอร์โทรศัพท์, จำนวนที่น้อง, เลขบัตรประชาชน, เลขรหัสประจำบ้าน, เลขบัตรประชาชน*:</li> <li>1-3193-001</li> <li>คำนำหน้า*: ชื่อ*:</li> <li>ทักบาย ชิติรุฒิ</li> <li>ริติรุฒิ</li> <li>รามาอังกฤษ*: นามสกุลภาษาอังกฤษ*:</li> <li>เหน</li> <li>patago</li> <li>นางรอง นางรอง</li> <li>นางรอง</li> <li>เปลา</li> <li>เปลา</li> <li>เปลา</li> <li< td=""><td><ul> <li>ห้ถูกต้องและครบถ้วนก่อนทำการบันทึกข้อมูล (*คือ ต้องกรอกหรือเลือกข่อมูลให้ครบ</li> <li>เบอร์โทรศัพท์, รำนวนที่น้อง, เลขบัครประชาชน, เลขรหัสประรำบ้าน, รหัสไปรษณ์, เงื<br/>เลขบัครประชาชน*:</li> <li>1-3193-000</li> <li>คำนาหน้า*: ชื่อ*:<br/><ul> <li>เล้กขาย</li> <li>ชิ้ชิวุฒิ</li> </ul> </li> <li>าาษาอังกฤษ*: นามสกุลภาษาอังกฤษ*:</li> <li>เช่าบลที่เกิด*: อำเภอที่เกิด*:</li> <li>นางรอง</li> <li>นางรอง</li> <li>นางรอง</li> <li>ชาติ*: ศาสนา*: โรคประจำตัว: แพ้ยา:<br/><ul> <li>พุทธ</li> <li>โรคประจำตัว: แพ้ยา:</li> <li>บอร์โทรศัพท์ (มื่อถือ)*:</li> <li>เดยน์รีนเป็นบุตรคนที่*: จำนวนที่ชาย*: จำนวนน้อง2</li> <li>1</li> <li>0</li> <li>1</li> <li>0</li> <li>เจ่าบอมุ่:</li> <li>อายุ: สถานศึกษา:</li> <li>เจ่านี่มีไม่ต้องกรอก)</li> <li>เช่น 10</li> <li>เช่น โรงเรียนสาร์พิทักษ์</li> <li>รัยน*: ประเภทโรงเรียน*: ดำบล*:</li> <li>รัฐบาล</li> <li>มางรอง</li> </ul></li></ul></td><td><ul> <li>ห้ถูกต้องและครบถ้วนก่อนทำการบันทึกข้อมูล (* คือ ต่องกรอกหรือเลือกข้อมูลให้ครบ ทำมเว่นว่าง)</li> <li>เบอร์โทรศัพท์, จำนวมที่น้อง, เลขบัตรประขาชน, เลขรหัสประจำบำน, รหัสไปรษณี, เงินเดือน ให้กรอกฐ์</li> <li>เลขบัตรประชาชน*:</li> <li> <ul> <li>เมื่อรประชาชน</li> <li>เมื่อรประชาชน</li> <li>เมื่อรประชาชน</li> <li>เมื่อรประชาชน</li> <li>เมื่อรประชาชน</li> <li>เมื่อรประชาชน</li> <li>เมื่อรประชาชน</li> <li>เมื่อรประชาชน</li> <li>เมื่อรประชาชน</li> <li>เมื่อรประชาชน</li> <li>เมื่อรประชาชน</li> <li>เมื่อรประชาชน</li> <li>เมื่อรบ</li> <li>เมื่อรา</li> <li>เมื่อรา</li> <li>เมื่าระรับคัว(เก็ม)</li> <li>เมื่อรา</li> <li>เมื่อรา</li> <li>เมื่าระรับคัว(เก็ม)</li> <li>เมื่อรา</li> <li>เมื่อรา</li> <li>เมื่าระรับคัว(รับน</li> <li>เมื่าระรับคัว</li> <li>เมื่าระรับกับระชาดัว</li> <li>เมื่าระรับกับระชาดัว</li> <li>เมื่าระรับกับระชาดัว</li> <li>เมื่า เมื่าระรับกับระชาดัว</li> <li>เมื่า เมื่า เรื่าระบทโรงเรียน</li> <li>เมื่า เม่า เรื่า เรื่านางระอง (เทพอกาจาราษฐาวิทยาคาร</li> <li>เมื่า โม่ส้องกรอก)</li> <li>เม่า 10</li> <li>เม่า โรงเรียนบ้านางรอง (เทพอกาจาราษฐาวิทยาคาร</li> <li>เม่า โรงเรียนบ้านางรอง (เทพอกาจาราษฐาวิทยาคราร</li> <li>เม่า โรงเรียนบ้านางรอง (เทพอกาจาราษฐาวิทยาคราร</li> <li>เม่า โรงเรียนบ้านางรอง (เทพอกาจาราษฐาวิทยาคราร</li> <li>เม่า โรงเรียนบ้านางรอง (เทพอกาจาราษฐาวิทยาคราร</li> <li>เม่า โรงเรียน</li> <li>เม่า โรงเรียน</li> <li>เม่า โรงเรียน</li> <li>เม่า เรื่า เรื่า เม่า เม่า เม่า เรื่า เรื่า เม่า เม่า เม่า เม่า เรื่า เม่า เม่า เม่า เม่า</li> </ul> </li> </ul></td><td><ul> <li>พิถูกต้องและครบถ้วนก่อนทำการบันทึกข้อมูด (* คือ ต่องกรอกหรือเดือกข้อมูดให้ครบ ห้ามเร่นร่าง)</li> <li>แอร์โทรด้าทย์, จำนวนที่ป้อง, เลขบัดรประชาชน, เลขรหัสประจำบ้าน, รห้สไปรษณี, เงินเด็อน ให้กรอกดู้รับอุขเข่านั้น ห้ามอ่<br/>เลขบัดรประชาชน*:</li> <li> <ul> <li>เอยบัดรประชาชน*:</li> <li>เอยบัดรประชาชน*:</li> <li>เอยบัดรประชาชน?:</li> <li>เอยรนี้เกิด*:</li> <li>เอยรนะจาสัง(กัน)</li> <li>เอยรนี้เกิด*:</li> <li>เอยรนะจาสัง(กัน)</li> <li>เอยรนะจาสัง(กันอีกอา:</li> <li>เอยรนะจาสัง(กัน)</li> <li>เอยรนะจาสัง(กันอีกอา:</li> <li>เอยรนะจาสัง(กัน)</li> <li>เอยรนะจาสัง(กันอีกอา:</li> <li>เอยรนะจาสัง(กัน)</li> <li>เอยรนะจาสัง(กันอีกอา:</li> <li>เอยรนะจาสัง(กันอีกอา:</li> <li>เอยรนะจาสัง(กันอีกอา:</li> <li>เอยรนะจาสัง(กันอีกอา:</li> <li>เอยรนะจาสัง(กันอีกอา:</li> <li>เอยรนะจาสัง(กันอีกอา:</li> <li>เอยรนะจาสัง(กันอีกอา:</li> <li>เอยรนะจาสัง(กันอีกอา:</li> <li>เอยรนะจาสัง(กันอีกอา:</li> <li>เอยรนะจาสัง(กันอีกอา:</li> <li>เอยรนะจาสาง</li> <li>เอยรนะจาสัง(กันอีกอา:</li> <li>เอยรนะจาสาง(เอยรนะจาสางะจาย*:</li> <li>เอบรนะจาสาง</li> <li>เอบรนะจาสาง</li> <li>เอบรนะจาสาง</li> <li>เอบรนะจาสาง</li> <li>เอบรนะจาสาง</li> <li>เอบรนรงสาง</li> <li>เอบรนะจาสาง</li> <li>เอบรนอนจาสาง</li> <li>เอบรนรงสาง</li> <li>เอบรนรงสาง</li> <li< td=""><td>ห้ถูกต้องและครบถ่วนก่อบทำการบับที่ขอมูล (* คือ ต่องกรอกหรือเลือาข่อมูลให้ครบ ทำมเว่นว่าง)          เบอร์โทรส์ทหร์, ร่านวบที่น้อง, เลขบ้ครประชาชน, เลขรทัลประรำบ้าน, รทัสไปรษณี, เจ็มเดือน ให้กรอก<u>สับเอนเท่าขึ้น</u> ทำมมีสัญล์กษณ์อื่น         เลขบ้ครประชาชน*:         1309300         คำนำหน้า*:       ชื่อ*:         เลิยช้อรชาชน         เลิยช้อรประชาชน*:         เลิยช้อรชาชน         เลิยช้อรชาชน         เลิยช้อรชาชน         เลิยชา         เลิยชา         เลิยชา         เลิยชา         เลิยชา         เลิยชา         เลิยชา         เลิยชา         เลิยชา         เลิยชา         เลิยชา         เลิยสามา*:         โรงประจำตัวเลิย         เลิยสามา*:         เลิยชา         เลิยสา         เลิยสา         เลิยสา         เลิยสา         เลิยสา         เลิยสา         เลิยสา         เลิยสา         เลิยสา         เลิยสา         เลิยสา         เลิยสา         เลิยสา         เลิยสา         เลิยสา         เลิยสา         เลิยสา         เลิยสา</td><td>ห้ถูกต้องและครบถ้วนก่อนทำการบันทึกข้อมูล (* คือ ต้องกรอกหรือเสือภข้อมูลให้ครบ ห้างแร้บร่าง)          เมอรโพรสัทท์ (รำนวนที่น่อง, เลขมัดรประชายน, เลขรหัสประรำบ้าน, รหัสไปรษณี, เงินเดือน ไห้กรอก<u>ต้อเลยนร่าน</u>ี่น ห้ามมีสัญลักษณ์อื่น ๆ         เลขมัดรประชาวน*:         เองบัตรประชาวน*:         เองบัตรประชางไปเลงบาง         เองบัตรประชางไปเลงบาง         เองบัตรประชางไป:         เองบัตรประชางไป:         เองบัต</td></li<></ul></li></ul></td></li<></ul></td></li></ul> | <ul> <li>พัดูกต้องและครบถ้วนก่อนทำการบันทึกข้อมูล (* คือ ต้อ<br/>เบอร์โทรศัพท์, จำนวนที่น้อง, เลขบัตรประชาชน, เล<br/>เลขบัตรประชาชน*:</li> <li>1-3193-000</li> <li>คำนำหน้า*: ชื่อ*:</li> <li>ด้านาห้า*: ชื่อ?:</li> <li>ด้านาทั้งกฤษ*: นามสกุลภาษา</li> <li>เล้กชาย v ธิติวุฒิ</li> <li>กาษาอังกฤษ*: นามสกุลภาษา</li> <li>เหนรอง</li> <li>ชายนที่เกิด*:</li> <li>นางรอง</li> <li>ชายนที่เกิดระ</li> <li>ชายนที่เกิดระ</li> <li>เอาบลที่เกิดระ</li> <li>เอาบลที่เกิดระ</li> <li>เอาบลที่เกิดระ</li> <li>เอาบลที่เกิดระ</li> <li>เอาบลที่เกิดระ</li> <li>เอาบลที่เกิดระ</li> <li>เอาบลที่เกิดระ</li> <li>เอาบลที่เกิดระ</li> <li>เอาบลที่เกิดระ</li> <li>เอาบลที่เกิดระ</li> <li>เอาบลที่เกิดระ</li> <li>เอาบลที่เกิดระ</li> <li>เอาบลที่เกิดระ</li> <li>เอาบลที่เกิดระ</li> <li>เป็นเป็นบุตรคนที่*: จำนวนพี่ชาย</li> <li>เอาบลระ</li> <li>เป็นเป็นเป็นบุตรคนที่*: จำนวนพี่ชาย</li> <li>เป็นเป็นเป็นบุตรคนที่*: จำนวนพี่ชาย</li> <li>เป็นเป็นเป็นบุตรคนที่*: จำนวนพี่ชาย</li> <li>เป็นเป็นเป็นบุตรคนที่*: จำนวนพี่ชาย</li> <li>เป็นเป็นเป็นบุตรคนที่*: จำนวนพี่ชาย</li> <li>เป็นเป็น</li> <li>เป็นเป็น</li> <li>เป็นเป็นปี</li> <li>เป็นเป็น</li> <li>เป็นเป็น</li> <li>เป็น</li> <li>เป็น</li></ul> | <ul> <li>พัดูกต้องและครบถ้วนก่อนทำการบันทึกข้อมูล (* คือ ต้องกรอกหรือเลือส</li> <li>เบอร์โทรศัพท์, จำนวนที่น้อง, เลขบัตรประชาชน, เลขรหัสประจำบ้าน, เลขบัตรประชาชน*:</li> <li>1-3193-001</li> <li>คำนำหน้า*: ชื่อ*:</li> <li>ทักบาย ชิติรุฒิ</li> <li>ริติรุฒิ</li> <li>รามาอังกฤษ*: นามสกุลภาษาอังกฤษ*:</li> <li>เหน</li> <li>patago</li> <li>นางรอง นางรอง</li> <li>นางรอง</li> <li>เปลา</li> <li>เปลา</li> <li>เปลา</li> <li< td=""><td><ul> <li>ห้ถูกต้องและครบถ้วนก่อนทำการบันทึกข้อมูล (*คือ ต้องกรอกหรือเลือกข่อมูลให้ครบ</li> <li>เบอร์โทรศัพท์, รำนวนที่น้อง, เลขบัครประชาชน, เลขรหัสประรำบ้าน, รหัสไปรษณ์, เงื<br/>เลขบัครประชาชน*:</li> <li>1-3193-000</li> <li>คำนาหน้า*: ชื่อ*:<br/><ul> <li>เล้กขาย</li> <li>ชิ้ชิวุฒิ</li> </ul> </li> <li>าาษาอังกฤษ*: นามสกุลภาษาอังกฤษ*:</li> <li>เช่าบลที่เกิด*: อำเภอที่เกิด*:</li> <li>นางรอง</li> <li>นางรอง</li> <li>นางรอง</li> <li>ชาติ*: ศาสนา*: โรคประจำตัว: แพ้ยา:<br/><ul> <li>พุทธ</li> <li>โรคประจำตัว: แพ้ยา:</li> <li>บอร์โทรศัพท์ (มื่อถือ)*:</li> <li>เดยน์รีนเป็นบุตรคนที่*: จำนวนที่ชาย*: จำนวนน้อง2</li> <li>1</li> <li>0</li> <li>1</li> <li>0</li> <li>เจ่าบอมุ่:</li> <li>อายุ: สถานศึกษา:</li> <li>เจ่านี่มีไม่ต้องกรอก)</li> <li>เช่น 10</li> <li>เช่น โรงเรียนสาร์พิทักษ์</li> <li>รัยน*: ประเภทโรงเรียน*: ดำบล*:</li> <li>รัฐบาล</li> <li>มางรอง</li> </ul></li></ul></td><td><ul> <li>ห้ถูกต้องและครบถ้วนก่อนทำการบันทึกข้อมูล (* คือ ต่องกรอกหรือเลือกข้อมูลให้ครบ ทำมเว่นว่าง)</li> <li>เบอร์โทรศัพท์, จำนวมที่น้อง, เลขบัตรประขาชน, เลขรหัสประจำบำน, รหัสไปรษณี, เงินเดือน ให้กรอกฐ์</li> <li>เลขบัตรประชาชน*:</li> <li> <ul> <li>เมื่อรประชาชน</li> <li>เมื่อรประชาชน</li> <li>เมื่อรประชาชน</li> <li>เมื่อรประชาชน</li> <li>เมื่อรประชาชน</li> <li>เมื่อรประชาชน</li> <li>เมื่อรประชาชน</li> <li>เมื่อรประชาชน</li> <li>เมื่อรประชาชน</li> <li>เมื่อรประชาชน</li> <li>เมื่อรประชาชน</li> <li>เมื่อรประชาชน</li> <li>เมื่อรบ</li> <li>เมื่อรา</li> <li>เมื่อรา</li> <li>เมื่าระรับคัว(เก็ม)</li> <li>เมื่อรา</li> <li>เมื่อรา</li> <li>เมื่าระรับคัว(เก็ม)</li> <li>เมื่อรา</li> <li>เมื่อรา</li> <li>เมื่าระรับคัว(รับน</li> <li>เมื่าระรับคัว</li> <li>เมื่าระรับกับระชาดัว</li> <li>เมื่าระรับกับระชาดัว</li> <li>เมื่าระรับกับระชาดัว</li> <li>เมื่า เมื่าระรับกับระชาดัว</li> <li>เมื่า เมื่า เรื่าระบทโรงเรียน</li> <li>เมื่า เม่า เรื่า เรื่านางระอง (เทพอกาจาราษฐาวิทยาคาร</li> <li>เมื่า โม่ส้องกรอก)</li> <li>เม่า 10</li> <li>เม่า โรงเรียนบ้านางรอง (เทพอกาจาราษฐาวิทยาคาร</li> <li>เม่า โรงเรียนบ้านางรอง (เทพอกาจาราษฐาวิทยาคราร</li> <li>เม่า โรงเรียนบ้านางรอง (เทพอกาจาราษฐาวิทยาคราร</li> <li>เม่า โรงเรียนบ้านางรอง (เทพอกาจาราษฐาวิทยาคราร</li> <li>เม่า โรงเรียนบ้านางรอง (เทพอกาจาราษฐาวิทยาคราร</li> <li>เม่า โรงเรียน</li> <li>เม่า โรงเรียน</li> <li>เม่า โรงเรียน</li> <li>เม่า เรื่า เรื่า เม่า เม่า เม่า เรื่า เรื่า เม่า เม่า เม่า เม่า เรื่า เม่า เม่า เม่า เม่า</li> </ul> </li> </ul></td><td><ul> <li>พิถูกต้องและครบถ้วนก่อนทำการบันทึกข้อมูด (* คือ ต่องกรอกหรือเดือกข้อมูดให้ครบ ห้ามเร่นร่าง)</li> <li>แอร์โทรด้าทย์, จำนวนที่ป้อง, เลขบัดรประชาชน, เลขรหัสประจำบ้าน, รห้สไปรษณี, เงินเด็อน ให้กรอกดู้รับอุขเข่านั้น ห้ามอ่<br/>เลขบัดรประชาชน*:</li> <li> <ul> <li>เอยบัดรประชาชน*:</li> <li>เอยบัดรประชาชน*:</li> <li>เอยบัดรประชาชน?:</li> <li>เอยรนี้เกิด*:</li> <li>เอยรนะจาสัง(กัน)</li> <li>เอยรนี้เกิด*:</li> <li>เอยรนะจาสัง(กัน)</li> <li>เอยรนะจาสัง(กันอีกอา:</li> <li>เอยรนะจาสัง(กัน)</li> <li>เอยรนะจาสัง(กันอีกอา:</li> <li>เอยรนะจาสัง(กัน)</li> <li>เอยรนะจาสัง(กันอีกอา:</li> <li>เอยรนะจาสัง(กัน)</li> <li>เอยรนะจาสัง(กันอีกอา:</li> <li>เอยรนะจาสัง(กันอีกอา:</li> <li>เอยรนะจาสัง(กันอีกอา:</li> <li>เอยรนะจาสัง(กันอีกอา:</li> <li>เอยรนะจาสัง(กันอีกอา:</li> <li>เอยรนะจาสัง(กันอีกอา:</li> <li>เอยรนะจาสัง(กันอีกอา:</li> <li>เอยรนะจาสัง(กันอีกอา:</li> <li>เอยรนะจาสัง(กันอีกอา:</li> <li>เอยรนะจาสัง(กันอีกอา:</li> <li>เอยรนะจาสาง</li> <li>เอยรนะจาสัง(กันอีกอา:</li> <li>เอยรนะจาสาง(เอยรนะจาสางะจาย*:</li> <li>เอบรนะจาสาง</li> <li>เอบรนะจาสาง</li> <li>เอบรนะจาสาง</li> <li>เอบรนะจาสาง</li> <li>เอบรนะจาสาง</li> <li>เอบรนรงสาง</li> <li>เอบรนะจาสาง</li> <li>เอบรนอนจาสาง</li> <li>เอบรนรงสาง</li> <li>เอบรนรงสาง</li> <li< td=""><td>ห้ถูกต้องและครบถ่วนก่อบทำการบับที่ขอมูล (* คือ ต่องกรอกหรือเลือาข่อมูลให้ครบ ทำมเว่นว่าง)          เบอร์โทรส์ทหร์, ร่านวบที่น้อง, เลขบ้ครประชาชน, เลขรทัลประรำบ้าน, รทัสไปรษณี, เจ็มเดือน ให้กรอก<u>สับเอนเท่าขึ้น</u> ทำมมีสัญล์กษณ์อื่น         เลขบ้ครประชาชน*:         1309300         คำนำหน้า*:       ชื่อ*:         เลิยช้อรชาชน         เลิยช้อรประชาชน*:         เลิยช้อรชาชน         เลิยช้อรชาชน         เลิยช้อรชาชน         เลิยชา         เลิยชา         เลิยชา         เลิยชา         เลิยชา         เลิยชา         เลิยชา         เลิยชา         เลิยชา         เลิยชา         เลิยชา         เลิยสามา*:         โรงประจำตัวเลิย         เลิยสามา*:         เลิยชา         เลิยสา         เลิยสา         เลิยสา         เลิยสา         เลิยสา         เลิยสา         เลิยสา         เลิยสา         เลิยสา         เลิยสา         เลิยสา         เลิยสา         เลิยสา         เลิยสา         เลิยสา         เลิยสา         เลิยสา         เลิยสา</td><td>ห้ถูกต้องและครบถ้วนก่อนทำการบันทึกข้อมูล (* คือ ต้องกรอกหรือเสือภข้อมูลให้ครบ ห้างแร้บร่าง)          เมอรโพรสัทท์ (รำนวนที่น่อง, เลขมัดรประชายน, เลขรหัสประรำบ้าน, รหัสไปรษณี, เงินเดือน ไห้กรอก<u>ต้อเลยนร่าน</u>ี่น ห้ามมีสัญลักษณ์อื่น ๆ         เลขมัดรประชาวน*:         เองบัตรประชาวน*:         เองบัตรประชางไปเลงบาง         เองบัตรประชางไปเลงบาง         เองบัตรประชางไป:         เองบัตรประชางไป:         เองบัต</td></li<></ul></li></ul></td></li<></ul> | <ul> <li>ห้ถูกต้องและครบถ้วนก่อนทำการบันทึกข้อมูล (*คือ ต้องกรอกหรือเลือกข่อมูลให้ครบ</li> <li>เบอร์โทรศัพท์, รำนวนที่น้อง, เลขบัครประชาชน, เลขรหัสประรำบ้าน, รหัสไปรษณ์, เงื<br/>เลขบัครประชาชน*:</li> <li>1-3193-000</li> <li>คำนาหน้า*: ชื่อ*:<br/><ul> <li>เล้กขาย</li> <li>ชิ้ชิวุฒิ</li> </ul> </li> <li>าาษาอังกฤษ*: นามสกุลภาษาอังกฤษ*:</li> <li>เช่าบลที่เกิด*: อำเภอที่เกิด*:</li> <li>นางรอง</li> <li>นางรอง</li> <li>นางรอง</li> <li>ชาติ*: ศาสนา*: โรคประจำตัว: แพ้ยา:<br/><ul> <li>พุทธ</li> <li>โรคประจำตัว: แพ้ยา:</li> <li>บอร์โทรศัพท์ (มื่อถือ)*:</li> <li>เดยน์รีนเป็นบุตรคนที่*: จำนวนที่ชาย*: จำนวนน้อง2</li> <li>1</li> <li>0</li> <li>1</li> <li>0</li> <li>เจ่าบอมุ่:</li> <li>อายุ: สถานศึกษา:</li> <li>เจ่านี่มีไม่ต้องกรอก)</li> <li>เช่น 10</li> <li>เช่น โรงเรียนสาร์พิทักษ์</li> <li>รัยน*: ประเภทโรงเรียน*: ดำบล*:</li> <li>รัฐบาล</li> <li>มางรอง</li> </ul></li></ul> | <ul> <li>ห้ถูกต้องและครบถ้วนก่อนทำการบันทึกข้อมูล (* คือ ต่องกรอกหรือเลือกข้อมูลให้ครบ ทำมเว่นว่าง)</li> <li>เบอร์โทรศัพท์, จำนวมที่น้อง, เลขบัตรประขาชน, เลขรหัสประจำบำน, รหัสไปรษณี, เงินเดือน ให้กรอกฐ์</li> <li>เลขบัตรประชาชน*:</li> <li> <ul> <li>เมื่อรประชาชน</li> <li>เมื่อรประชาชน</li> <li>เมื่อรประชาชน</li> <li>เมื่อรประชาชน</li> <li>เมื่อรประชาชน</li> <li>เมื่อรประชาชน</li> <li>เมื่อรประชาชน</li> <li>เมื่อรประชาชน</li> <li>เมื่อรประชาชน</li> <li>เมื่อรประชาชน</li> <li>เมื่อรประชาชน</li> <li>เมื่อรประชาชน</li> <li>เมื่อรบ</li> <li>เมื่อรา</li> <li>เมื่อรา</li> <li>เมื่าระรับคัว(เก็ม)</li> <li>เมื่อรา</li> <li>เมื่อรา</li> <li>เมื่าระรับคัว(เก็ม)</li> <li>เมื่อรา</li> <li>เมื่อรา</li> <li>เมื่าระรับคัว(รับน</li> <li>เมื่าระรับคัว</li> <li>เมื่าระรับกับระชาดัว</li> <li>เมื่าระรับกับระชาดัว</li> <li>เมื่าระรับกับระชาดัว</li> <li>เมื่า เมื่าระรับกับระชาดัว</li> <li>เมื่า เมื่า เรื่าระบทโรงเรียน</li> <li>เมื่า เม่า เรื่า เรื่านางระอง (เทพอกาจาราษฐาวิทยาคาร</li> <li>เมื่า โม่ส้องกรอก)</li> <li>เม่า 10</li> <li>เม่า โรงเรียนบ้านางรอง (เทพอกาจาราษฐาวิทยาคาร</li> <li>เม่า โรงเรียนบ้านางรอง (เทพอกาจาราษฐาวิทยาคราร</li> <li>เม่า โรงเรียนบ้านางรอง (เทพอกาจาราษฐาวิทยาคราร</li> <li>เม่า โรงเรียนบ้านางรอง (เทพอกาจาราษฐาวิทยาคราร</li> <li>เม่า โรงเรียนบ้านางรอง (เทพอกาจาราษฐาวิทยาคราร</li> <li>เม่า โรงเรียน</li> <li>เม่า โรงเรียน</li> <li>เม่า โรงเรียน</li> <li>เม่า เรื่า เรื่า เม่า เม่า เม่า เรื่า เรื่า เม่า เม่า เม่า เม่า เรื่า เม่า เม่า เม่า เม่า</li> </ul> </li> </ul> | <ul> <li>พิถูกต้องและครบถ้วนก่อนทำการบันทึกข้อมูด (* คือ ต่องกรอกหรือเดือกข้อมูดให้ครบ ห้ามเร่นร่าง)</li> <li>แอร์โทรด้าทย์, จำนวนที่ป้อง, เลขบัดรประชาชน, เลขรหัสประจำบ้าน, รห้สไปรษณี, เงินเด็อน ให้กรอกดู้รับอุขเข่านั้น ห้ามอ่<br/>เลขบัดรประชาชน*:</li> <li> <ul> <li>เอยบัดรประชาชน*:</li> <li>เอยบัดรประชาชน*:</li> <li>เอยบัดรประชาชน?:</li> <li>เอยรนี้เกิด*:</li> <li>เอยรนะจาสัง(กัน)</li> <li>เอยรนี้เกิด*:</li> <li>เอยรนะจาสัง(กัน)</li> <li>เอยรนะจาสัง(กันอีกอา:</li> <li>เอยรนะจาสัง(กัน)</li> <li>เอยรนะจาสัง(กันอีกอา:</li> <li>เอยรนะจาสัง(กัน)</li> <li>เอยรนะจาสัง(กันอีกอา:</li> <li>เอยรนะจาสัง(กัน)</li> <li>เอยรนะจาสัง(กันอีกอา:</li> <li>เอยรนะจาสัง(กันอีกอา:</li> <li>เอยรนะจาสัง(กันอีกอา:</li> <li>เอยรนะจาสัง(กันอีกอา:</li> <li>เอยรนะจาสัง(กันอีกอา:</li> <li>เอยรนะจาสัง(กันอีกอา:</li> <li>เอยรนะจาสัง(กันอีกอา:</li> <li>เอยรนะจาสัง(กันอีกอา:</li> <li>เอยรนะจาสัง(กันอีกอา:</li> <li>เอยรนะจาสัง(กันอีกอา:</li> <li>เอยรนะจาสาง</li> <li>เอยรนะจาสัง(กันอีกอา:</li> <li>เอยรนะจาสาง(เอยรนะจาสางะจาย*:</li> <li>เอบรนะจาสาง</li> <li>เอบรนะจาสาง</li> <li>เอบรนะจาสาง</li> <li>เอบรนะจาสาง</li> <li>เอบรนะจาสาง</li> <li>เอบรนรงสาง</li> <li>เอบรนะจาสาง</li> <li>เอบรนอนจาสาง</li> <li>เอบรนรงสาง</li> <li>เอบรนรงสาง</li> <li< td=""><td>ห้ถูกต้องและครบถ่วนก่อบทำการบับที่ขอมูล (* คือ ต่องกรอกหรือเลือาข่อมูลให้ครบ ทำมเว่นว่าง)          เบอร์โทรส์ทหร์, ร่านวบที่น้อง, เลขบ้ครประชาชน, เลขรทัลประรำบ้าน, รทัสไปรษณี, เจ็มเดือน ให้กรอก<u>สับเอนเท่าขึ้น</u> ทำมมีสัญล์กษณ์อื่น         เลขบ้ครประชาชน*:         1309300         คำนำหน้า*:       ชื่อ*:         เลิยช้อรชาชน         เลิยช้อรประชาชน*:         เลิยช้อรชาชน         เลิยช้อรชาชน         เลิยช้อรชาชน         เลิยชา         เลิยชา         เลิยชา         เลิยชา         เลิยชา         เลิยชา         เลิยชา         เลิยชา         เลิยชา         เลิยชา         เลิยชา         เลิยสามา*:         โรงประจำตัวเลิย         เลิยสามา*:         เลิยชา         เลิยสา         เลิยสา         เลิยสา         เลิยสา         เลิยสา         เลิยสา         เลิยสา         เลิยสา         เลิยสา         เลิยสา         เลิยสา         เลิยสา         เลิยสา         เลิยสา         เลิยสา         เลิยสา         เลิยสา         เลิยสา</td><td>ห้ถูกต้องและครบถ้วนก่อนทำการบันทึกข้อมูล (* คือ ต้องกรอกหรือเสือภข้อมูลให้ครบ ห้างแร้บร่าง)          เมอรโพรสัทท์ (รำนวนที่น่อง, เลขมัดรประชายน, เลขรหัสประรำบ้าน, รหัสไปรษณี, เงินเดือน ไห้กรอก<u>ต้อเลยนร่าน</u>ี่น ห้ามมีสัญลักษณ์อื่น ๆ         เลขมัดรประชาวน*:         เองบัตรประชาวน*:         เองบัตรประชางไปเลงบาง         เองบัตรประชางไปเลงบาง         เองบัตรประชางไป:         เองบัตรประชางไป:         เองบัต</td></li<></ul></li></ul> | ห้ถูกต้องและครบถ่วนก่อบทำการบับที่ขอมูล (* คือ ต่องกรอกหรือเลือาข่อมูลให้ครบ ทำมเว่นว่าง)          เบอร์โทรส์ทหร์, ร่านวบที่น้อง, เลขบ้ครประชาชน, เลขรทัลประรำบ้าน, รทัสไปรษณี, เจ็มเดือน ให้กรอก <u>สับเอนเท่าขึ้น</u> ทำมมีสัญล์กษณ์อื่น         เลขบ้ครประชาชน*:         1309300         คำนำหน้า*:       ชื่อ*:         เลิยช้อรชาชน         เลิยช้อรประชาชน*:         เลิยช้อรชาชน         เลิยช้อรชาชน         เลิยช้อรชาชน         เลิยชา         เลิยชา         เลิยชา         เลิยชา         เลิยชา         เลิยชา         เลิยชา         เลิยชา         เลิยชา         เลิยชา         เลิยชา         เลิยสามา*:         โรงประจำตัวเลิย         เลิยสามา*:         เลิยชา         เลิยสา         เลิยสา         เลิยสา         เลิยสา         เลิยสา         เลิยสา         เลิยสา         เลิยสา         เลิยสา         เลิยสา         เลิยสา         เลิยสา         เลิยสา         เลิยสา         เลิยสา         เลิยสา         เลิยสา         เลิยสา | ห้ถูกต้องและครบถ้วนก่อนทำการบันทึกข้อมูล (* คือ ต้องกรอกหรือเสือภข้อมูลให้ครบ ห้างแร้บร่าง)          เมอรโพรสัทท์ (รำนวนที่น่อง, เลขมัดรประชายน, เลขรหัสประรำบ้าน, รหัสไปรษณี, เงินเดือน ไห้กรอก <u>ต้อเลยนร่าน</u> ี่น ห้ามมีสัญลักษณ์อื่น ๆ         เลขมัดรประชาวน*:         เองบัตรประชาวน*:         เองบัตรประชางไปเลงบาง         เองบัตรประชางไปเลงบาง         เองบัตรประชางไป:         เองบัตรประชางไป:         เองบัต |

| เลขบัตรประช   | ดรประชาชนมารดา*: คำนำหน้า*:<br>ผงเ |             | ชื่อมารดา* : |                       |             | นามสกุลมารด | ดา*:         | เบอร์โทรศัพท์มารดา* : |                           |
|---------------|------------------------------------|-------------|--------------|-----------------------|-------------|-------------|--------------|-----------------------|---------------------------|
| 3310400       |                                    |             |              | สุขาดา                |             |             | ปะทะโก       |                       | 0926394777                |
| มารดา* :      | เชื้อชาติ* :                       | สัญชาติ* :  | ศาสนา* :     | รายได้มารดา / เดือน   | (บาท)* :    |             | อาชีพมารดา'  | *:                    |                           |
| มีชีวิตอยู่ 🗸 | ไทย                                | ไทย         | พุทธ         | 50000                 |             |             | รับราชการ    |                       | ~                         |
| การศึกษาสูงสุ | (ดมารดา* :                         | สถานที่ทำงา | นมารดา* :    | ตำบล* :               | อำเภส       | a*:         |              | จังหวัด* :            | เบอร์โทรที่ทำงาน* :       |
| ปริญญาตรี     | ~                                  | รพ.ละหานทรา | 1            | ละหานทราย             | ละหา        | นทราย       |              | บุรีรัมย์             | 044649029                 |
| บัตรประชาชน   | เผู้ปกครอง* :                      | คำนำหน้า*:  |              | ชื่อผู้ปกครอง* :      |             |             | นามสกุลผู้ปก | ครอง* :               | เบอร์โทรศัพท์ผู้ปกครอง* : |
| 3310400       |                                    | นาง         |              | สุชาดา                |             |             | ปะทะโก       |                       | 0926394777                |
| ความสัมพันธ์ก | กับนักเรียน* :                     |             |              | รายได้ผู้ปกครอง / เดื | อน (บาท)* : |             |              | อาชีพผู้ปกครอง* :     |                           |
| มารดา         |                                    |             |              | 50000                 |             |             |              | รับราชการ             | *                         |
|               |                                    |             |              |                       |             |             |              |                       |                           |

#### <u>ข้อมูลผู้ปกครอง</u> (กรณีที่นักเรียนไม่ได้อยู่กับบิดา/มารดา)

| บัตรประชาชนผู้ปกครอง :               | คำนำหน้า :        |                | ชื่อผู้ปกครส  | ชื่อผู้ปกครอง : |                  |                  | าครอง :     | เบอร์โทรศัพท์: |                    |   |
|--------------------------------------|-------------------|----------------|---------------|-----------------|------------------|------------------|-------------|----------------|--------------------|---|
| เลขบัตรประชาชน 13 หลัก               | ศานาหน้า          |                | ชื่อผู้ปกครอง |                 |                  | นามสกุลผู้ปกครอง |             | 089xxxxxx00x   |                    |   |
| ความเกี่ยวข้องกับนักเรียน :          | เชื้อชาติ :       | สัญชาติ :      | ศาสนา :       | รายได้ผู้ปกเ    | ครอง/เดือน (บาท) | :                | อาชีพผู้ปกค | ารอง :         |                    |   |
| บิดา, มารดา, ปู่, ย่า, ตา, ยาย, ลุง, | เชื้อชาติ         | สัญชาติ        | ศาสนา         | รายได้ต่อเดือ   | น                |                  | เลือกอาขึ   | ชี่พผู้ปกครอง  |                    | ~ |
| อยู่บ้านเลขที่ :                     | หมู่ที่ :         | ชื่อหมู่บ้าน : |               |                 | ชอย :            |                  |             | ถนน :          |                    |   |
| เลขที่บ้าน                           | หมู่ที่           | ชื่อหมู่บ้าน   |               |                 | ชื่อซ่อย         |                  |             | ชื่อถนน        |                    |   |
| ดำบล :                               |                   | อำเภอ :        |               |                 | จังหวัด :        |                  |             | รหัสไปรษณีย่   | í:                 |   |
| ชื่อตำบล                             |                   | ชื่ออำเภอ      |               |                 | ชื่อจังหวัด      |                  |             | รหัสไปรษณีย์   |                    |   |
| สถานที่ทำงานผู้ปกครอง :              | ตำบล :            |                | อำเภอ :       |                 |                  | จังหวัด :        |             |                | เบอร์โทรที่ทำงาน : |   |
| ชื่อหน่วยงาน                         | ชื่อตำบล          |                | ชื่อฮ่าเภอ    |                 |                  | ชื่อจังหวัด      |             |                | 044xxxxxx          |   |
| <u>ข้อมูลการเดินทางมาโรงเ</u>        | <u>รียนนางรอง</u> |                |               |                 |                  |                  |             |                |                    |   |
| ระยะทางจากบ้านไปโรงเรียน             | เนางรอง* :        | ใช้เวลาเดินท   | ทงไปโรงเรียน  | นางรอง* :       | การเดินทางมาโ    | โรงเรียน* :      |             | พาหนะการเดิ    | นทาง* :            |   |
| 5                                    | กิโลเมตร          | 10             |               | นาที            | ผู้ปกครองมาส่ง   |                  | ~           | รถยนต์         |                    | ~ |
|                                      |                   |                |               |                 |                  |                  |             |                |                    |   |

| <u>กรณีฉุกเฉิน</u> | สามารถติด                    | ดต่อเพื่อนบ้านห' | รือญาติสนิท'                         | ได้ที่                 |                                           |                              |        |
|--------------------|------------------------------|------------------|--------------------------------------|------------------------|-------------------------------------------|------------------------------|--------|
| ดำนำหน้า* :        | I*: ชื่อเพื่อนบ้านหรือญาติ*: |                  | นามสกุลเพื่อนบ้านหรือญาติ*: เบอร์โทร |                        | เบอร์โทรศัพท์* :                          | ความเกี่ยวข้องกับนักเรียน* : |        |
| นาย                | ขันดิ                        |                  |                                      | ปะทะโก                 |                                           | 0938833888                   | น้า    |
| บ้านเลขที่* :      | หมู่ที่ :                    | ชื่อหมู่บ้าน :   |                                      | ชอย: ถนน:              |                                           |                              | ดำบล*: |
| 133                | หมู่ที่                      | ชื่อหมู่บ้าน     |                                      | ซอย                    | โชคชัย-เดชอุ                              | เดม                          | ถนนหัก |
| อำเภอ* :           |                              |                  | จังหวัด* :                           |                        | รหัสไปรษณี                                | ย์* :                        |        |
| นางรอง             |                              |                  | บุรีรัมย์                            |                        | 31110                                     |                              |        |
|                    |                              |                  | กรอกข้อมูลแ                          | รุณาตรวจสอบความถูก<br> | าด์อามาข้อมูลให้เรียบร้อย #<br>ชีวิบันทึก | ก่อนทำการบันทึกข้อมูล        | งผล)   |
|                    | ۵. 5 ۵                       | (                |                                      |                        |                                           |                              |        |

4. หลังจากกดปุ่ม "บันทึก" ถ้านักเรียนกรอกข้อมูลครบถ้วนและไม่มีการแจ้งข้อผิดพลาดให้แก้ไขข้อมูล
 ต่าง ๆ ของนักเรียนเพิ่มเติม ระบบจะแสดงผลการบันทึกข้อมูลเรียบร้อยแล้ว เป็นการเสร็จขั้นตอนการกรอกข้อมูล
 ใบมอบตัวของนักเรียน นักเรียนสามารถกดปุ่ม
 พิมพใบมอบดัว
 แล้วนำไป print ใบมอบตัวนักเรียนเป็น
 กระดาษ A4 สีขาว เพื่อนำไปยื่นในวันมอบตัว ที่โรงเรียนนางรองตามวัน เวลาที่กำหนด

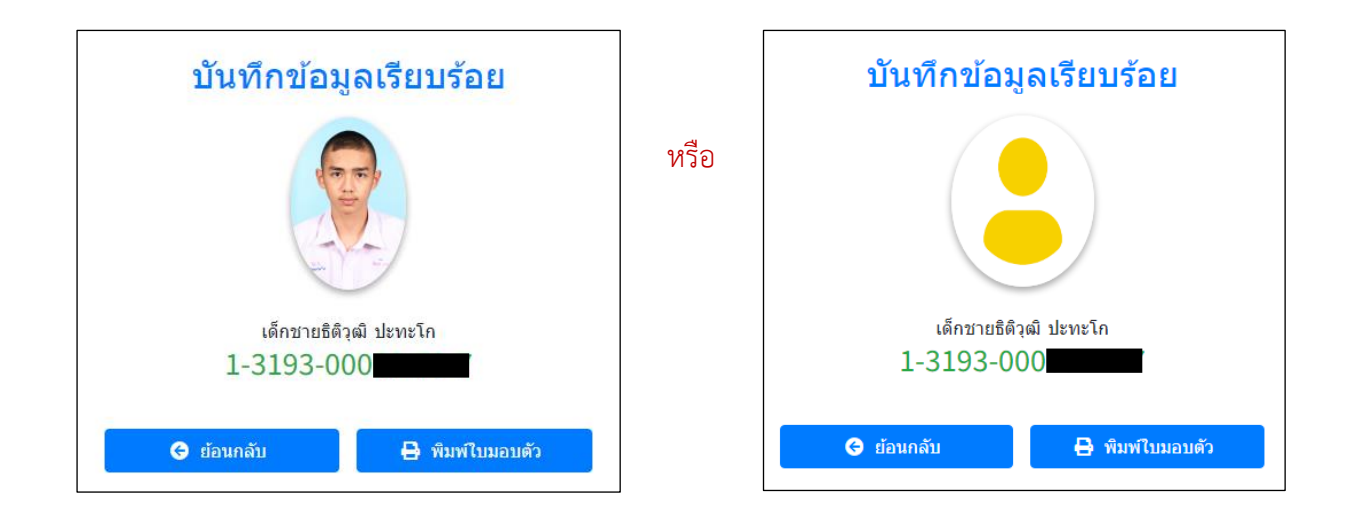

เมื่อกดปุ่ม "พิมพ์ใบมอบตัว" จะแสดงใบมอบตัวนักเรียน ดังภาพด้านล่าง

| เข้าเรียนชั้น <u>ม. 4</u>                                                          | ติดรูปถ่าย      |
|------------------------------------------------------------------------------------|-----------------|
| ปีการศึกษา                                                                         | Ingulo          |
|                                                                                    | ขนาด 3 x 4 ชม.  |
| ใบมอบตัวนักเรียน                                                                   |                 |
| โรงเรียนนางรอง อำเภอนางรอง จังหวัดบุรีรัมย <sup>์</sup>                            |                 |
| วันที <u>่ 6</u> เดือน มีนาคม                                                      | พ.ศ. 2567       |
| ข้อมูลนักเรียน                                                                     |                 |
| ้.<br>1. ชื่อ เด็กชายชิติวุฒิ นามสกุล ปะทะโก                                       |                 |
| Name Master Thitiwut Surname patago                                                |                 |
| เลขประจำตัวประชาชน 13 หลัก 11 - 33 [1] 9] 3] - [0] 0] 0]                           |                 |
| <ol> <li>เกิดวันที่ 18 เดือน เมษายน พ.ศ. 2550 สถานที่เกิด โรงพยาบาลนางร</li> </ol> | ้อง             |
|                                                                                    | สัญชาติ ไทย     |
| ศาสนา พทธ หมู่เลือด A อาย 14 ปีน้ำหนัก 55 ก.ก.ส่วนสง 178 ซ.ม.ความพื                | <br>การ         |
| ที่อย่ตวบทะเบียบบ้าบ เอขที่ 133 หบ่ที่ ชื่อหบ่บ้าบ ซลอย                            |                 |
| ตำบล ถนนหัก อำเภอ นางรอง จังหวัด บรีรัมย์ รหั                                      | สไปรษณีย์ 31110 |
| <ol> <li>บ้านอาศัยอยู่บ้านเลขที่ 66 หม่ที่ 8 ชื่อหม่บ้าน ซอย</li> </ol>            |                 |
| ถนน นิคมเขต ตำบล ละหานทราย อำเภอ ละหานทราย จังหวัด                                 | บรีรัมย์        |
| รหัสไปรษณีย์ 31170 เบอร์โทรศัพท์(บ้าน) - เบอร์โทรศัพท์(บื้ออื่อ)                   | 092-6394777     |
| 4. โรคประจำตัว แพ้ยา แพ้อาหาร                                                      |                 |
| ร นักเรียนมีพื่นคง จำนวน 2 คน มีพื่นคงที่กำลังศึกษาอย่                             |                 |
| ได้แก่ 1 กาย ปีสถาบศึกษา                                                           |                 |
| าหมา 1อเจอเจอเจอเจอเจอเจอเจอเจอเจอเจอเจอเจอเจอเจอเจอเจอเจ<br>ว                     |                 |
| <u></u> มีสถามศึกษา<br>ร กาย ปี สถามศึกษา                                          |                 |
|                                                                                    |                 |

## วิธีการตรวจเซ็คข้อมูลที่ผิดพลาด (กรณีที่ไม่สามารถบันทึกข้อมูลมอบตัวได้)

 เมื่อนักเรียนกรอกข้อมูลมอบตัวทุกช่องครบแล้ว แต่ระบบไม่ทำการบันทึกข้อมูลให้ ถ้านักเรียนกรอก ข้อมูลด้วยเครื่องคอมพิวเตอร์ หรือ โนตบุค วิธีการตรวจเช็คข้อมูลเบื้องต้นว่าข้อมูลช่องไหนที่นักเรียนกรอกไม่ถูกต้อง ระบบถึงไม่บันทึกข้อมูล ทำตามขั้นตอนดังนี้

 1.1 เลื่อนหน้าจอขึ้นไปด้านบนสุด แล้วใช้เมาส์คลิกที่ช่องชื่อของนักเรียน ให้เคอเซอร์กระพริบใน ช่องชื่อของนักเรียน ดังภาพ

 1.2 ให้กดปุ่ม "Enter" บนคีย์บอร์ด ระบบจะเซ็คข้อมูลแต่ละช่องว่า จากข้อมูลที่อยู่ด้านบนลงไป ด้านล่าง ช่องไหนที่นักเรียนยังไม่กรอก หรือกรอกแล้วแต่ไม่ถูกต้อง หรือกรอกไม่ถูกรูปแบบตามข้อกำหนด (รูปแบบ การกรอกข้อมูล ในคู่มือหน้าที่ 4 )

| 🖾 เด็<br><sub>กรอ</sub> | ้ <b>กชายธิต</b> ์<br><sup>กข้อมูลใบมอบดั<sup>*</sup></sup> | กิวุฒิ ปะ<br>วนักเรียนทุกประ | <b>ทะโก</b><br>แภท             |                  |                  |               |                                  |                          |             |          |              |              |
|-------------------------|-------------------------------------------------------------|------------------------------|--------------------------------|------------------|------------------|---------------|----------------------------------|--------------------------|-------------|----------|--------------|--------------|
| กรุณาแก้ไขข้            | ้อมูลให้ถูกต้องเ                                            | และครบถ้วนก่ะ                | อนทำการบันทึกข้                | ้อมูล ( * คือ ด้ | ้องกรอกหรือเลือก | าข้อมูลให้ครบ | ห้ามเว้นว่าง )                   |                          |             |          |              |              |
| ระดับชั้นที่สมั         | ัคร*:                                                       | เบอร์โทรศัพท์,<br>เฉขบัตรประ | จำนวนพี่น้อง, เลขบ่<br>ชาชน* : | <u> </u>         | ลขรหัสประจำบ้าน, | รหัสไปรษณี, เ | งินเดือน ให้กรอก <mark>ต้</mark> | <u>เ้วเลขเท่านั้น</u> ห้ | ้ามมีสัญลัก | เษณ์อื่น | ๆ            |              |
| ชั้นมัธยมศึกษา          | าปีที่ 4 🗸 🗸                                                | 1-3193-00069                 | 9-72-7                         |                  |                  |               |                                  |                          |             |          |              |              |
| .พศ*:                   |                                                             | คำนำหน้า*:                   |                                | ชื่อ*:           |                  |               | นามสกุล* :                       |                          |             |          | ชื่อเล่น* :  |              |
| ชาย                     | ~                                                           | เด็กชาย                      | ~                              | ธิติวุฒี         |                  |               | ปะทะโก                           |                          |             |          | ภูผา         |              |
| ำนำหน้ำ*∶               | ชื่อภาษาอังก                                                | ฤษ* :                        |                                | นามสกุลภาษ       | ⊦าอังกฤษ* :      |               | วันที่เกิด* :                    | เดือนเกิด*:              |             |          | พ.ศ. เกิด* : | อายุ (ปี)* : |
| Master 🗸                | Thitiwut                                                    |                              |                                | patago           |                  |               | 18 🗸                             | เมษายน                   |             | ~        | 2550 🗸       | 14           |
| <b>งถานที่เกิด</b> * :  |                                                             |                              | ตำบลที่เกิด*:                  |                  | อำเภอที่เกิด*:   |               | จังหวัดที่เกิด*                  | :                        | กรุ๊ปเลื    | อด :     | น้ำหนัก*:    | ส่วนสูง* :   |
| โรงพยาบาลนา             | งรอง                                                        |                              | นางรอง                         |                  | นางรอง           |               | บุรีรัมย์                        |                          | Α           | ~        | 55           | 178          |
| ชื้อชาติ* :             | สัญชาดิ*:                                                   | ศาสนา*:                      | โรคประจำตัว :                  |                  |                  | แพ้ยา :       |                                  | แพ้อาหาร <b>:</b>        |             |          | ความพิการ:   |              |
| ไทย                     | ไทย                                                         | พุทธ                         | โรคประจำตัว(ถ้า                | มี)              |                  | ชื่อยา        |                                  | ชื่ออาหาร                |             |          | ใม่มีความ    | พิการ        |
| บอร์โทรศัพท             | í (บ้าน) :                                                  |                              |                                | เบอร์โทรศัพ      | ท์ (มือถือ)* :   |               |                                  | อีเมล :                  |             |          |              |              |
|                         |                                                             |                              |                                | 0000004777       |                  |               |                                  |                          |             |          |              |              |

 1.3 ถ้าตรวจพบข้อมูลที่ไม่ได้กรอก ไม่ได้เลือก หรือไม่ถูกต้องตามรูปแบบที่กำหนด (รูปแบบการ กรอกข้อมูล ในคู่มือหน้าที่ 4) จะแสดงดังตัวอย่าง ให้แก้ไขให้ถูกต้อง และกดปุ่ม "Enter" บนคีย์บอร์ดเช็คไปเรื่อย ๆ ตัวอย่างข้อผิดพลาดที่พบ (บางเครื่องอาจแสดงผลเป็นภาษาอังกฤษ)

| สถานที่เกิด | *:                      |
|-------------|-------------------------|
| ชื่อโรงพยาบ | าลหรือสถานที่เกิด       |
| เชื้อชาติ*: | โปรดกรอกฟิลด์นี้ โสนา*: |
| ไทย         | ไทย พุทธ                |

แสดงว่า ข้อมูลช่องนี้ว่าง นักเรียนยังไม่กรอก ให้นักเรียนกรอกข้อมูลให้สมบูรณ์

| เบอร์โทรศัพท์บ้าน* : |    |  |  |  |  |
|----------------------|----|--|--|--|--|
| 092-6394777          | \$ |  |  |  |  |
| 1 โปรดป้อนด้วเลข     |    |  |  |  |  |

แสดงว่า ข้อมูลช่องนี้ให้กรอกตัวเลขเท่านั้น ห้ามมีสัญลักษณ์อื่น ๆ ให้กรอกข้อมูลเป็นตัวเลขให้ครบและถูกต้อง

| มีพี่น้องท | 1ั้งหมดกี่คน*∶ |   |
|------------|----------------|---|
| รวมนักเรี  | ยนด้วย         | ÷ |
| มีพี่ 💼    | 51 A rð        | ) |

้แสดงว่า ข้อมูลช่องนี้ว่าง นักเรียนยังไม่กรอก ให้นักเรียนกรอกตัวเลขใส่เข้าไป

| อีเมล :   |                                        |
|-----------|----------------------------------------|
| -         |                                        |
| จำนวนพี่ส | โปรดใส่ "@" ในที่อยู่อีเมล "-" ขาด "@" |
|           |                                        |

แสดงว่า ข้อมูลช่องนี้ว่างได้ ถ้านักเรียนกรอกข้อมูล ต้องกรอกให้ถูกต้องรูปแบบของอีเมล

#### อีเมล :

| stu32996@nangrong.ac.th |
|-------------------------|
|-------------------------|

| การศึกษาสูงสุดบิดา*:         | สถาเ |
|------------------------------|------|
| เลือกการศึกษา 🗸              | รพ.ส |
| โปรดเลือกรายการจากหน้ารายการ | ้ำนำ |

แสดงว่า ข้อมูลนี้เป็นรายการให้เลือก นักเรียนยังไม่เลือก ให้นักเรียนเลือกรายการตามที่กำหนด

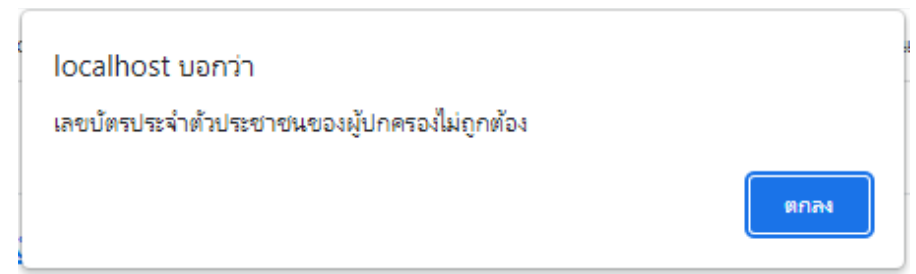

แสดงว่า กรอกเลขบัตรประชาของผู้ปกครองไม่ถูกต้อง

ให้นักเรียนตรวจสอบเลขบัตรประชาชนของผู้ปกครอง ว่านักเรียนกรอกถูกต้องหรือเปล่า

#### เลขบัตรประชาชนบิดา\* :

0000000000000000

กรณีที่บิดา มารดา หรือผู้ปกครองของนักเรียน ตามหลักฐานไม่ปรากฏเลขบัตรประจำตัวประชาชนในสูติบัตร หรือทะเบียนบ้านของนักเรียน ให้กรอกตัวเลขศูนย์ (0) ให้ครบ 13 หลัก ห้ามมีสัญลักษณ์อื่น ๆ กรณีที่บิดา มารดา หรือผู้ปกครองของนักเรียนเป็นชาวต่างชาติ ตามหลักฐานไม่ปรากฏเลขบัตรประจำตัว ประชาชนในสูติบัตรหรือทะเบียนบ้านของนักเรียน ให้กรอกตัวเลขศูนย์ (0) ให้ครบ 13 หลัก ห้ามมีสัญลักษณ์อื่น ๆ

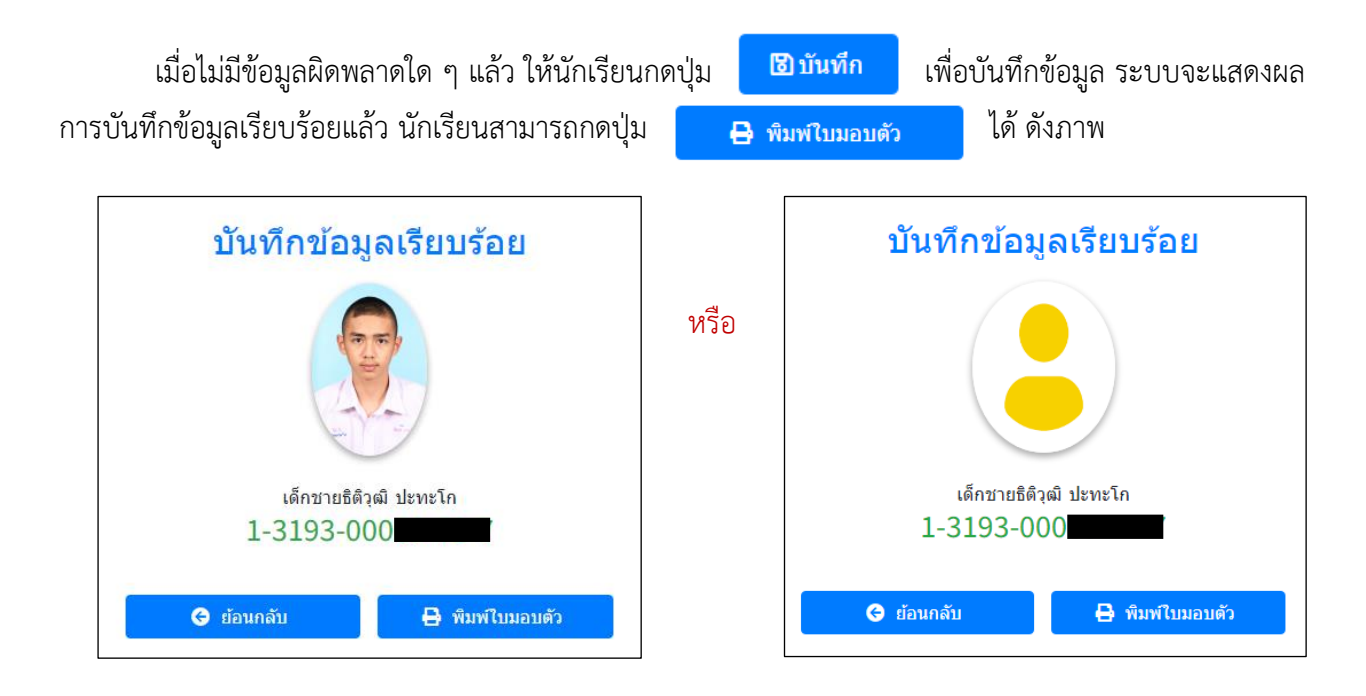

เมื่อกดปุ่ม "**พิมพ์ใบมอบตัว**" จะแสดงใบมอบตัวนักเรียน ดังภาพด้านล่าง

| เข้าเรียนชั้น <u>ม.4</u><br>ปีการศึกษา <u>2567</u>              |                                              | ติครูปถ่าย<br>ขนาด 3 x 4 ชม      |
|-----------------------------------------------------------------|----------------------------------------------|----------------------------------|
| ٩.,                                                             |                                              |                                  |
| เบ<br>โรงเรียงบางรอ                                             | เมชบท เนทเวยน<br>ง ลำเภอบางรอง จังหวัดบรีรับ | e                                |
| 8 d N8 dQ 19 19 19 dQ                                           | 4 0 1810 H 14 10 4 4                         | 4                                |
| ้องเวมัณฑีแน                                                    | วันท <u>ี 6</u> เดือน_                       | <u>มีนาคม</u> พ.ศ. <u>2567</u>   |
| ัฐ (1995)<br>สุดที่ยนแรอน                                       |                                              |                                  |
| 1. ชอ <u>เดกชายธตวุฒ</u>                                        | นามสกุล ปะทะเก                               |                                  |
| Name Master Thitiwut                                            | Surnamepatago                                |                                  |
| เลขประจาตวประชาชน 13 หลก [1] - [3] [1] 9                        | )3-00069                                     |                                  |
| <ol> <li>เกิดวนท<u>18</u> เดอน เมษายน พ.ศ</li> <li>*</li> </ol> | <u>ส. 2550 สถานทเกด เรงพ</u>                 | ยาบาลนางรอง                      |
| ตาบส <u>นางรอง</u> อาเภอ <u>นางรอง</u>                          | <u>จงหวดบุรรมย</u> เช<br>้                   | อชาต <u>เทย</u> สญชาต <u>เทย</u> |
| ศาสนา <u>พุทธ</u> หมูเลอด <u>A</u> อายุ <u>14</u> บน            | มาหนก <u>55</u> ก.ก. สวนสูง <u>178</u>       | ช.ม. ความพการ                    |
| ทอยู่ตามทะเบยนบาน เลขท <u>133</u> หมูท                          | ชอหมูบาน                                     | ชอย                              |
| ตาบส <u>ินนินหก</u> ยแภย <u>นางรอง</u>                          | ุงหวด <u>บุรรมย</u>                          | รทส เบรษณย_31110                 |
| <ol> <li>บงงุบนอาศออยู่บานเลขท<u>66</u>หมูท<u>8</u></li> </ol>  | ชอหมูบาน                                     | _ชเอย<br>                        |
| ถนน <u>นคมเขต</u> ตาบล <u>ละหานทราย</u>                         | อาเภอ_ละหานทราย                              | ุจงหวด_บุรรมย<br>โ.ส.ส.          |
| รหสไปรษณย <u>31170</u> เบอรไทรศพท(บาน)_                         | เบอรไทรศพ                                    | ท(มอถอ) 092-6394777              |
| 4. ไรคประจาตวแพยา                                               | แพอาง                                        | ins                              |
| <ol> <li>บักเรียนมิพันองจำนวน 2 คน มิพันอ</li> </ol>            | งที่ก่าลังศึกษาอยู                           |                                  |
| ไดแก 1                                                          | อายุปิสถานศึกษา                              |                                  |
| 2                                                               | อายุปิสถานศึกษา                              |                                  |
| 3                                                               | อายุปีสถานศึกษา                              |                                  |
| ข้อมูลบิดา/มารดา                                                |                                              |                                  |
|                                                                 | 1 3 4                                        |                                  |

หมายเหตุ ถ้านักเรียนกรอกข้อมูลแล้วกดปุ่ม "บันทึก" โปรแกรมย้อนกลับไปหน้าแรกโดยไม่บันทึกข้อมูล ให้นักเรียนลองเปลี่ยนไปใช้ Web Browser อื่น ๆ เช่น 🧿 Google Chrome, 🥃 Internet Explorer, Wozilla Firefox เป็นต้น หรือลองเปลี่ยนเครื่องคอมพิวเตอร์หรือโนตบุคที่ใช้กรอกข้อมูลใหม่

### การพิมพ์ใบมอบตัวนักเรียน

 ให้นักเรียนคลิกที่เมนู "พิมพ์ใบมอบตัว" ด้านซ้ายมือ ระบบจะให้นักเรียนกรอกเลขบัตรประจำตัว ประชาชน 13 หลักของนักเรียน แล้วให้คลิกที่ปุ่ม "ค้นหา" ดังภาพ

| Nangrong Admission.   | ≡ Home ข้อมูลทั่วไป Facebook                      |
|-----------------------|---------------------------------------------------|
| 😭 Home                |                                                   |
| 🖿 การรับสมัคร 🧧 🗸     | Form Surrender.<br>พิมพ์ใบมอบตัวนักเรียนทุกประเภท |
| 🔰 คู่มือการสมัครสอบ   |                                                   |
| 🗐 กรอกใบสมัคร         | ค้นหาข้อมูลพิมพ์ใบมอบตัวนักเรียน                  |
| ಶ แก้ไขข้อมูลใบสมัคร  | เลขบัตรประชาชน                                    |
| 🔒 พิมพ์ใบสมัครสอบ     | 13193000                                          |
| 🛣 กรอกข้อมูลมอบตัว    | กรอกเลขบัตรประจำตัวประชาชน 13 หลัก                |
| 🔒 พิมพ์ใบมอบตัว       | 1                                                 |
| Q สืบค้น 💈 🗸          |                                                   |
| 🗈 ค้นหาข้อมูล/รายชื่อ |                                                   |

2. เมื่อพบข้อมูลระบบจะแสดงข้อมูลนักเรียนให้นักเรียนคลิกที่ปุ่ม "**พิมพ์ใบมอบตัว**" ดังภาพ

หากตรวจสอบแล้ว ข้อมูลการมอบตัวของนักเรียนยังกรอกข้อมูลไม่เรียบร้อย ระบบจะกลับไปให้
 นักเรียนกรอกข้อมูลมอบตัวใหม่ (นักเรียนต้องกรอกข้อมูลมอบตัวและบันทึกข้อมูลให้เรียบร้อยก่อน)

| Form Surrender.                                                              | Form Surrender.                                                              |
|------------------------------------------------------------------------------|------------------------------------------------------------------------------|
| พิมพ์ใบมอบดัวนักเรียนทุกประเภท                                               | พิมพ์ใบมอบดัวนักเรียนทุกประเภท                                               |
| ค้นหาข้อมูลพืมพ์ใบมอบดัวนักเรียน                                             | ด้นหาข้อมูลพิมพ์ใบมอบดัวนักเรียน                                             |
| เด็กชายธิดิวุฒิ ปะทะโก                                                       | เด็กชายกันดภณ ตรีเมฆ                                                         |
| ឨ 1-3193-€                                                                   | 西 1-3501                                                                     |
| ชั้นมัธยมศึกษาปีที่ 4                                                        | ชั้นมัธยมศึกษาปีที่ 1                                                        |
| หากข้อมูลในใบมอบดัวไม่ถูกต้อง กรุณากลับไปแก้ไขข้อมูลใหม่ก่อนการพิมพ์ใบมอบดัว | หากข้อมูลในใบมอบดัวไม่ถูกต้อง กรุณากลับไปแก้ไขข้อมูลใหม่ก่อนการพิมพ์ใบมอบดัว |
| 🕂 พิมพ์ใบมอบดัว                                                              | 🔒 พิมพ์ใบมอบดัว                                                              |
|                                                                              |                                                                              |

 เมื่อกดปุ่ม "พิมพ์ใบมอบตัว" ระบบจะแสดงไฟล์ (\*. pdf) ข้อมูลใบมอบตัวนักเรียน ให้นักเรียนบันทึก ไฟล์เก็บไว้พิมพ์ทีหลัง หรือพิมพ์ใบมอบตัวนักเรียนเลย เพื่อนำไปยื่นในวันมอบตัว พร้อมหลักฐานอื่นๆ ตามวันเวลาที่ กำหนด (ให้นักเรียนพิมพ์ใบมอบตัวใส่กระดาษ A4 สีขาว หน้า-หลัง หรือ พิมพ์คนละหน้า และติดรูปถ่าย 1.5 นิ้ว ให้เรียบร้อย)

| เลขประจำตัว <u>32996</u><br>เข้าเรียนชั้น <u>ม.4</u><br>ปีการศึกษา <u>2567</u> |                                                                       | ติครูปถ่าย                                 |
|--------------------------------------------------------------------------------|-----------------------------------------------------------------------|--------------------------------------------|
|                                                                                | A Standard and a                                                      | ขนาด 3 x 4 ซ                               |
|                                                                                | ใบมอบตัวนักเรียน                                                      |                                            |
|                                                                                | โรงเรียนนางรอง อำเภอนางรอง จังหวัดบุ                                  | <b>รั</b> มย์                              |
|                                                                                | วันที่ <u>6</u> เดื                                                   | อน <u>มีนาคม พ.ศ. 2567</u>                 |
| ข้อมูลนักเรียน                                                                 |                                                                       |                                            |
| <ol> <li>ชื่อ เด็กชายธิติวุฒิ</li> </ol>                                       | นามสกุล ปะทะโก                                                        |                                            |
| Name Master Thitiwu                                                            | t Surname patago                                                      |                                            |
| เลขประจำตัวประชาชน 1                                                           | 3 หลัก 1 - 3 1 9 3 - 0 0 0 -                                          | -                                          |
| 2. เกิดวันที่ <u>18</u> เดือน_                                                 | <u>เมษายน พ.ศ. 2550</u> สถานที่เกิด <u>โ</u>                          | รงพยาบาลนางรอง                             |
| ตำบล นางรอง                                                                    | <u>อำเภอ_นางรองจังหวัด_บุรีรัมย</u> ์                                 | _เชื้อชาต <u>ิ ไทย</u> สัญชาต <u>ิ_ไทย</u> |
| ศาสนา <u>พุทธ</u> หมูเลือง                                                     | ค <u>A</u> อายุ <u>14</u> ปี น้ำหนัก <u>55</u> ก.ก. ส่วนสูง <u>17</u> | '8_ซ.ม. ความพิการ                          |
| ที่อยู่ตามทะเบียนบ้าน เลข                                                      | เท <u>ี่ 133 หมู่ที่ </u> ชื่อหมู่บ้าน                                | นอย                                        |
| ตำบล <u>ถนนหัก</u>                                                             | อำเภอ <u>นางรอง</u> จังหวัด <u>บุรีรัมย</u> ์                         | รหัสไปรษณีย์_31110                         |
| <ol> <li>ปัจจุบันอาศัยอยู่บานเลขที่</li> </ol>                                 | _66หมู่ที <u>_8_</u> ชื่อหมู่บาน                                      | นอย                                        |
| ถนน <u>นิคมเขต</u>                                                             | _ตำบล <u>ละหานทราย</u> อำเภอ <u>ละหานทราย</u>                         | จังหวัด <u>บุรีรัมย</u> ํ                  |
| รหัสไปรษณีย <u>31170</u>                                                       | เบอรโทรศัพท(บาน) - เบอรโท                                             | รศัพท(มือถือ) <u>092-6394777</u>           |
| 4. โรคประจำตัว                                                                 |                                                                       | เอาหาร                                     |
| <ol> <li>นักเรียนมีพื้นอง จำนวน</li> </ol>                                     | <u>2</u> คน มีพื้นองที่กำลังศึกษาอยู                                  |                                            |
| ไดแก 1                                                                         | อายุบิสถานศึกษา                                                       | ]                                          |
| 2                                                                              | อายุปสถานศกษา                                                         | ]                                          |
| 3                                                                              | อายุป สถานศกษ                                                         | ]                                          |
| ข้อมูลบิดา/มารดา                                                               |                                                                       |                                            |
| <ol> <li>บิดาชื่อ นายชัยยศ</li> </ol>                                          | นามสกุล ปะทะโก                                                        | _เชื้อชาต <u>ิ ไทย</u> สัญชาต <u>ิ ไทย</u> |
| ศาสนา พุทธ 🖌 มีวิ                                                              | ชีวิตอยู่ ( ) เสียชีวิต การศึกษา ปริญญาตรี                            | อาชีพ_พนักงานรัฐวิสาหกิจ                   |
| เลขประจำตัวประชาชน 1:                                                          | 3 หลัก 3 - 3 1 0 6 - 0 0 7 -                                          | -                                          |
| สถานที่ทำงาน <u>รพ.ละหา</u>                                                    | <u>นทราย ตำบล ละหานทราย</u> อำเภอ <u>ละหาน</u> า                      | <u>าราย</u> จังหวัด <u>บุรีรัมย</u> ์      |
| รายไค/เดือน <u>47,500.00</u>                                                   | บาท โทรศัพท์(มือถือ)093-1955477                                       | (ที่ทำงาน) 044649029                       |
| <ol> <li>มารดาชื่อ <u>นางสุชาดา</u></li> </ol>                                 | นามสกุลปะทะโก                                                         | _เชือชาต <u>ิ ไทย</u> สัญชาต <u>ิ ไทย</u>  |
| ศาสนา พุทธ (🗸) มีวิ                                                            | ชีวิตอยู ( ) เสียชีวิต การศึกษา ปริญญาตรี                             | อาชีพ_รับราชการ                            |
| เลขประจำตัวประชาชน 1:<br>-                                                     | 3 หลัก 3 - 3104 - 009 -                                               | -                                          |
| สถานที่ทำงาน <u>รพ.ละหา</u>                                                    | <u>นทราย ตำบล ละหานทราย</u> อำเภอ <u>ละหานา</u>                       | <u>าราย</u> จังหวัด <u>บุรีรัมย</u>        |
| รายไค/เคือน <u>50,000.00</u>                                                   | บาท โทรศัพท(มือถือ)092-6394777                                        | (ที่ท้างาน) <u>044649029</u>               |
| 8. สถานภาพของบิดา-มารดา                                                        | 1 <u>อยู่ควยกันจดทะเบียนสมรส</u>                                      | y                                          |
| <ol> <li>กรณีฉุกเฉินสามารถติดตอ</li> </ol>                                     | มพื่อนบานหรือญาติสนิทไคที (ชื่อ-สกุล) <u>นายขั้นดี</u><br>            | ปะทะโก (นา)                                |
| ท่อยู <u>่ 133 หมู่ ถนนไชคชั</u>                                               | ย-เคชอุคม ต.ถนนหัก อ.นางรอง จ.บุรีรัมย 31110                          | เบอร โทรศัพท <u>093-8833888</u>            |

ตัวอย่างใบมอบตัวนักเรียน

| ข้อมูลผู้ปกครอง | (กรณีที่นักเรื | ieuไม่ไค <sup>้</sup> อยู่กับบิด | าา/มารดา)     |                                        |     |
|-----------------|----------------|----------------------------------|---------------|----------------------------------------|-----|
| 10. ชื่อ        |                | นามสกุล                          |               | เกี่ยวข <sup>้</sup> องกับนักเรียนเป็น |     |
| เลขประจำตัวปร   | ะชาชน 13 ห     | ลัก 🗌 - 🔲 🛛                      |               | ] - 🗌                                  |     |
| เชื้อชาติ       | _สัญชาติ       | ุศาสนา                           | อาชีพ         | รายได/้เดือน_0.00                      | บาท |
| อยู่บ้านเลขที่  | หมู่ที่        | ชื่อหมู่บ้าน                     | ชอย           | ถนน                                    |     |
| ตำบล            |                | ອຳເກອ                            | ุจังหวัด      | รหัสไปรษณีย์                           |     |
| สถานที่ทำงาน_   |                | ตำบล_                            | ອຳເກອ         | จังหวัด                                |     |
| เบอร์โทรศัพท์ ( | ที่ทำงาน)      |                                  | เบอร์โทรศัพท์ | ้(มือถือ)                              |     |

ข้าพเจ้าขอให้เด็กในความปกครองของข้าพเจ้าเล่าเรียนอยู่ในโรงเรียนนางรอง ข้าพเจ้าขอรับรองว่าจะเป็นผู้อุดหนุน ทุนทรัพย์ให้กับนักเรียนจนสำเร็จการศึกษา และคอยดูแล ตักเตือนให้ตั้งใจเรียน มีความประพฤติดี อยู่ในกฎข้อบังคับ และระเบียบวินัยของโรงเรียน หากเด็กในปกครองของข้าพเจ้าประพฤติผิดกฎข้อบังคับและระเบียบวินัยของโรงเรียน สร้างปัญหา ซึ่งนำมาถึงความเสียหายหรือชื่อเสียงของโรงเรียน ข้าพเจ้ายินดีให้ทางโรงเรียนพิจารณาลงโทษโดยไม่ติดใจ และจะไม่ดำเนินการกับโรงเรียนใด ๆ ทั้งสิ้น

ข้าพเจ้าขอสัญญาว่า เมื่อข้าพเจ้าได้มอบตัวนักเรียนต่อทางโรงเรียนและชำระค่าธรรมเนียมต่าง ๆ ให้กับทางโรงเรียน แล้ว หากเด็กในความปกครองของข้าพเจ้าไม่ได้เรียนในโรงเรียนนี้จะค้วยสาเหตุใดก็ตาม ข้าพเจ้าจะไม่เรียกค่าธรรมเนียม คืนจากทางโรงเรียน

\_\_\_\_\_ผู้ปกครอง ) ลงชื่อ วันที่ 6 เดือน มีนาคม พ.ศ. 2567

| เจ้าหน้าที่ตรวจหลักฐาน                                                                                                  | เจ้าหน้าที่การเงิน (เงินบำรุงสมาคม)                                                                          | ลงชื่อผู <b>้รับเงิน</b>      |
|----------------------------------------------------------------------------------------------------|----------------------------------------------------------------------------------------------------|-------------------------------|
| <ul> <li>สำเนาระเบียนแสดงผลการเรียน ปพ.1</li> <li>สำเนาทะเบียนบานของนักเรียน</li> <li>สำเนาทะเบียบบาบของบัดา</li> </ul> | ทำระเงิน จำนวนบาท เรียบร <sup>้</sup> อย ก้างชำระเงิน จำนวนบาท                                               | (                             |
| <ul> <li>สำเนาทะเบียนบ้านของมารดา</li> <li>สำเนาทะเบียนบ้านของผู้ปกครอง</li> </ul>                                      | เจ้าหน้าที่การเงิน (เงินค่าใช้จ่ายต่าง ๆ)<br>ชำระเงิน จำนวนบาท เรียบร <sup>้</sup> อย  ก้างชำระเงิน จำนวนบาท | ลงชื่อผู <b>้รับเงิน</b><br>( |
| ลงชื่อผู้ตรวจหลักฐาน<br>()                                                                                              | เจ้าหน้าที่การเงิน (เงินบำรุงการศึกษา)<br>ชำระเงิน จำนวนบาท เรียบร้อย     ก้างชำระเงิน จำนวนบาท              | ลงชื่อผู <b>้รับเงิน</b><br>  |

# สอบถามปัญหาการใช้งานระบบ

นายพีระพงษ์ มีพวงผล

089-9913997